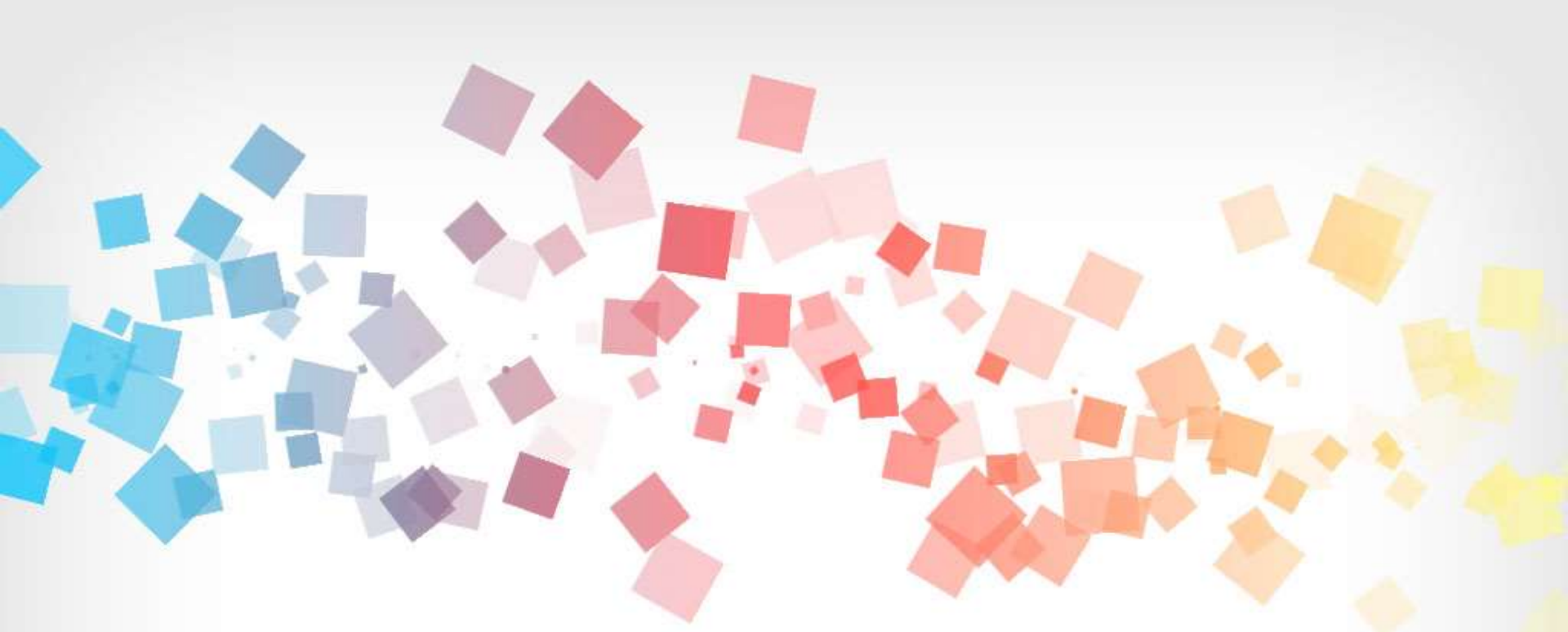

# 現現教育終身學習網 申報作業系統操作手冊(業務帳號)

中華民國105年02月

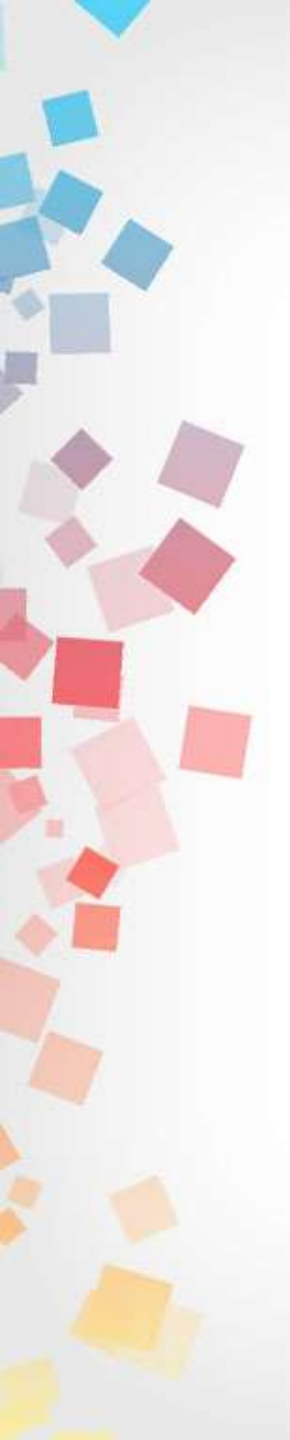

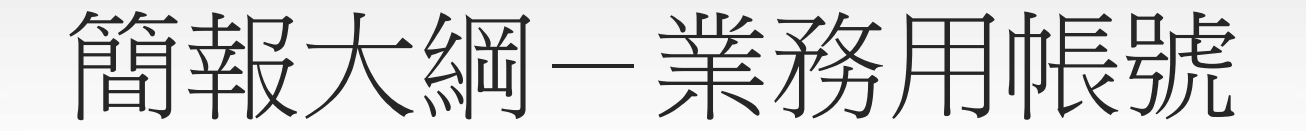

- 壹、法源依據
- 貳、系統操作說明
  - 一、單位基本資料
     二、員工名冊
     三、成果申報
     四、計畫提報
- 參、檢查單位申報情形
- 肆、子帳號管理
- 伍、查詢同仁護照開通情形
- 陸、忘記帳號密碼

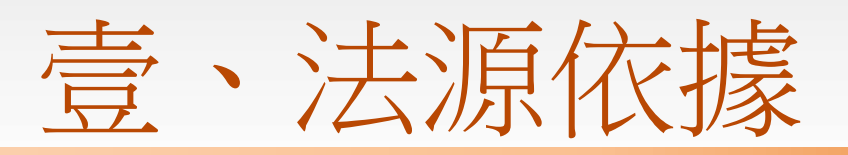

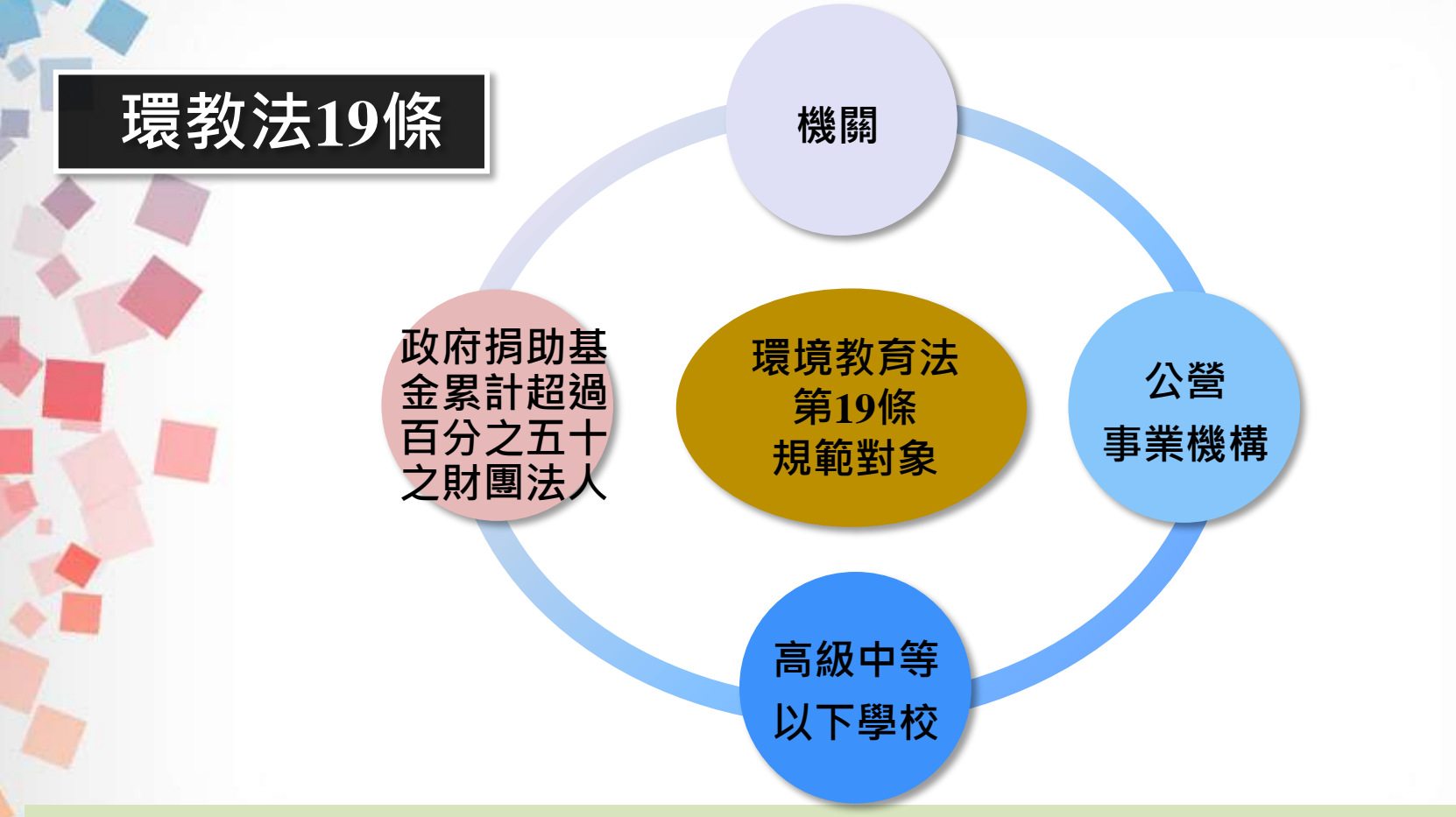

每年<u>11月1日至翌年1月31日前</u>,列管單位應於系統完成<u>當年度成果申報</u>與<u>新年</u>度計畫提報作業。

因環教法實施細則第11條規範,申報對象之單位員工、教師均應明列姓名與身 分證末四碼。

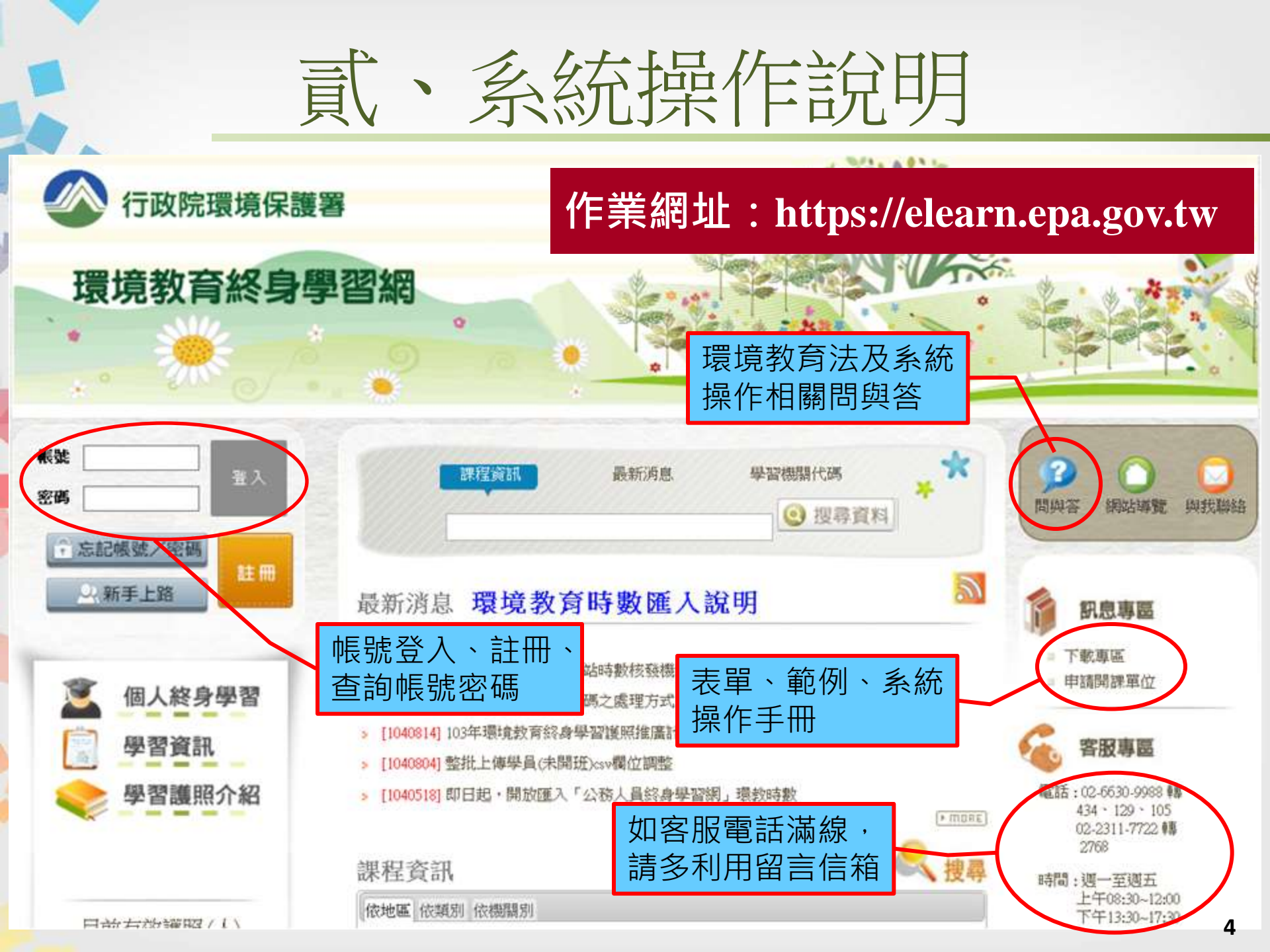

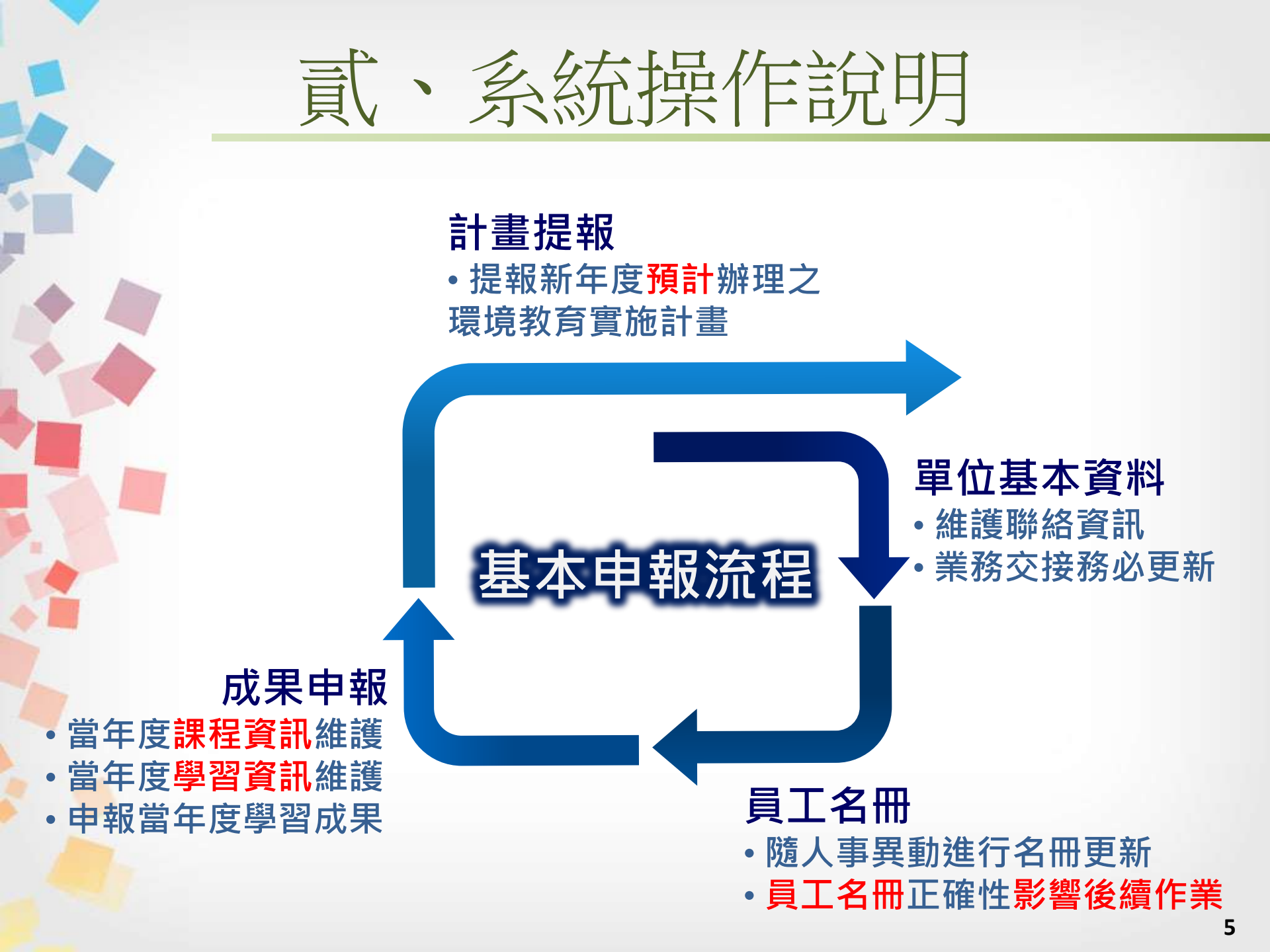

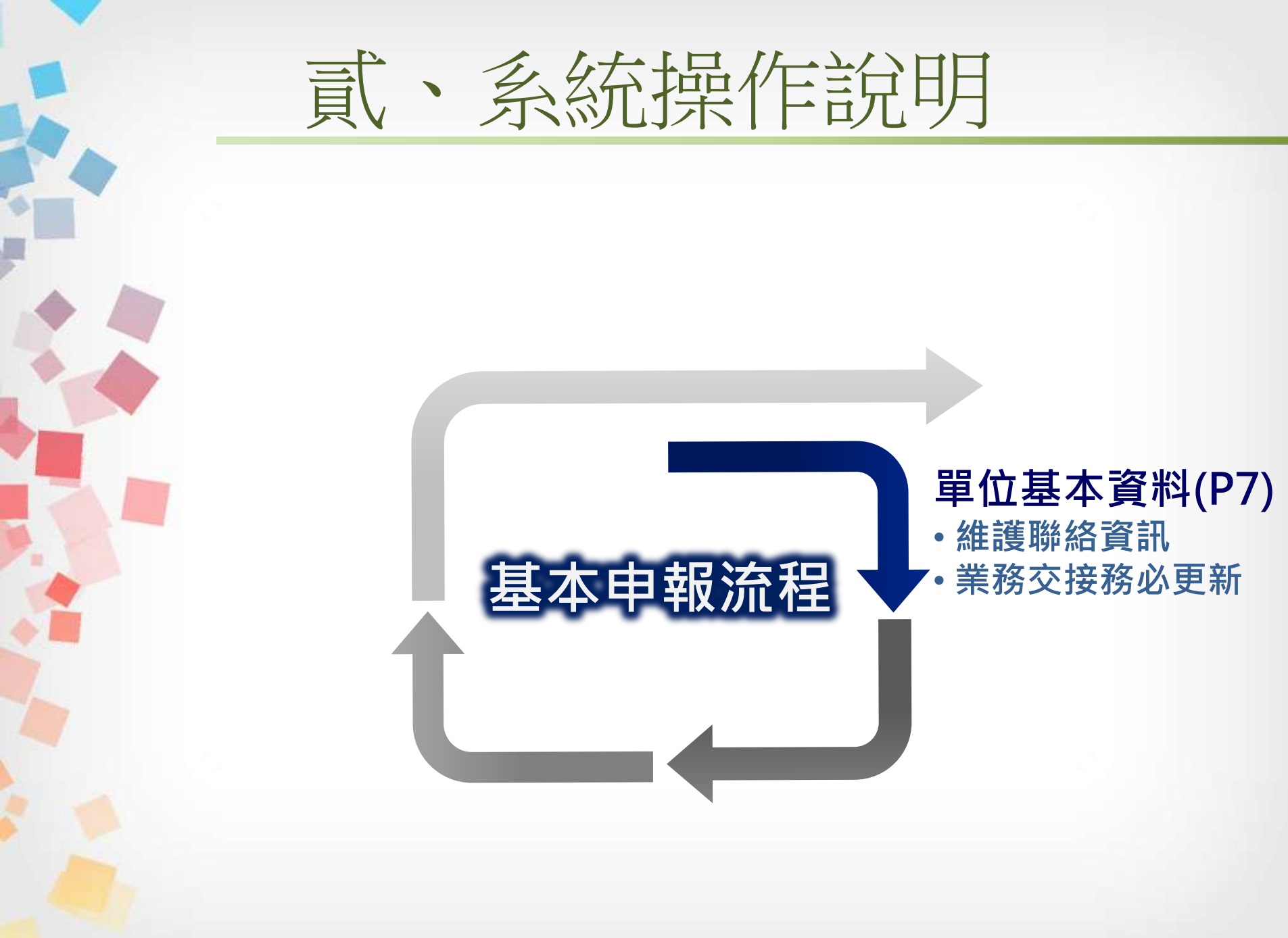

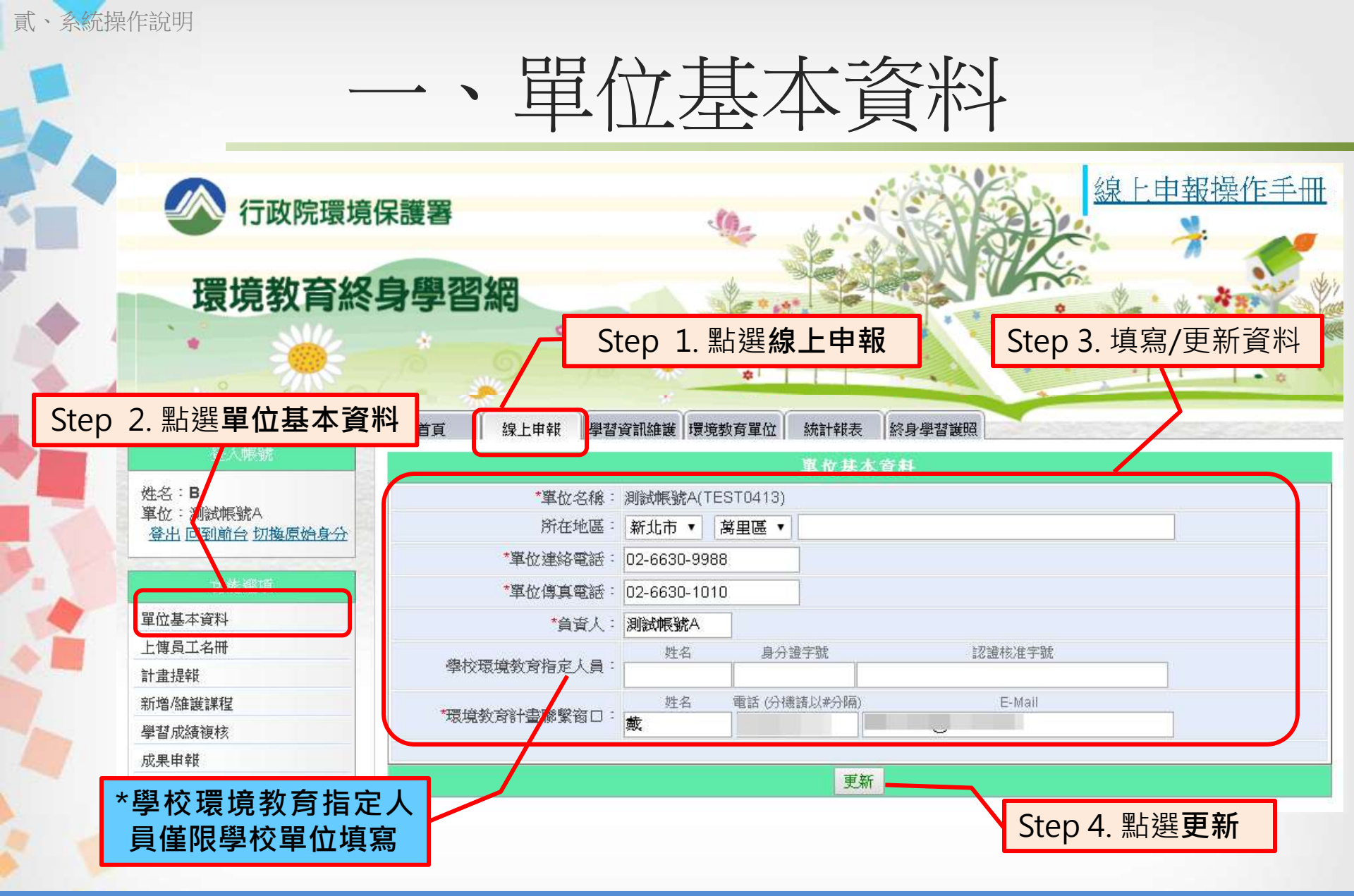

業務交接請務必更新聯絡窗口資訊,以利申報作業相關信件聯繫 \*學校環境教育指定人員依《環境教育法》第18條規範

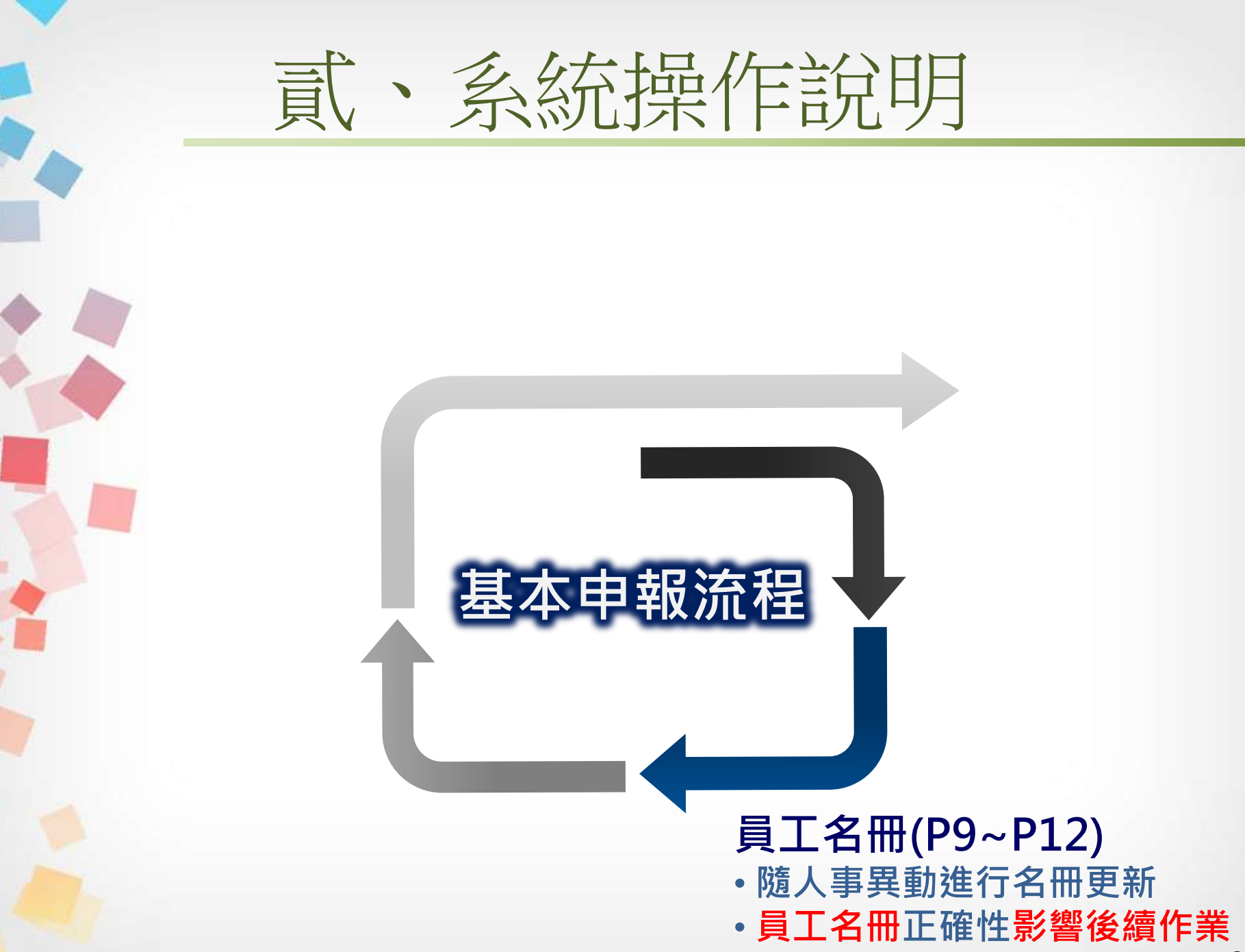

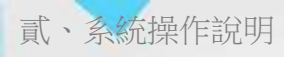

二、員工名冊

# 更新員工名冊之操作流程

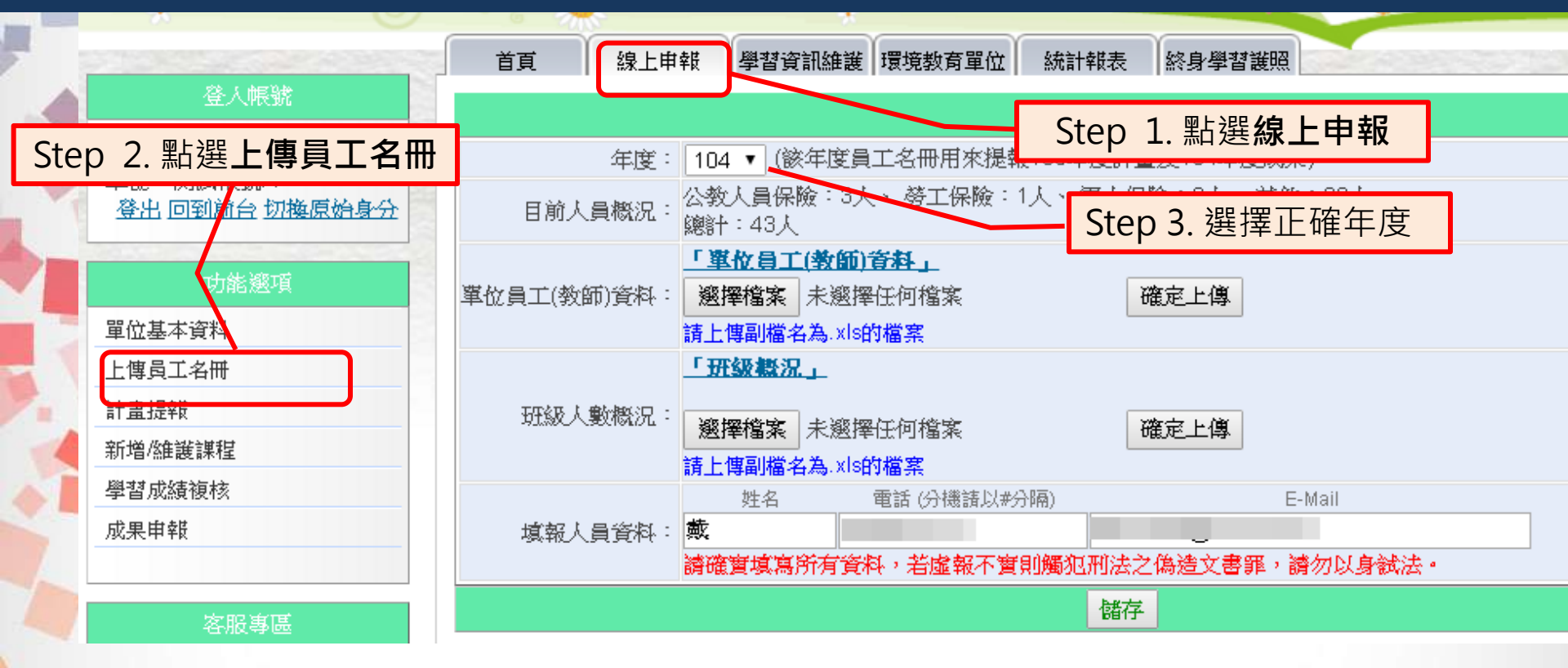

\* 員工名冊為所有作業的基礎,請務必上傳更新 \* 未限定上傳次數,單位可視內部人事異動狀況隨時更新 \* 僅單位母帳號具權限操作此功能

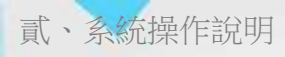

二、員工名冊

# 更新員工名冊之操作流程

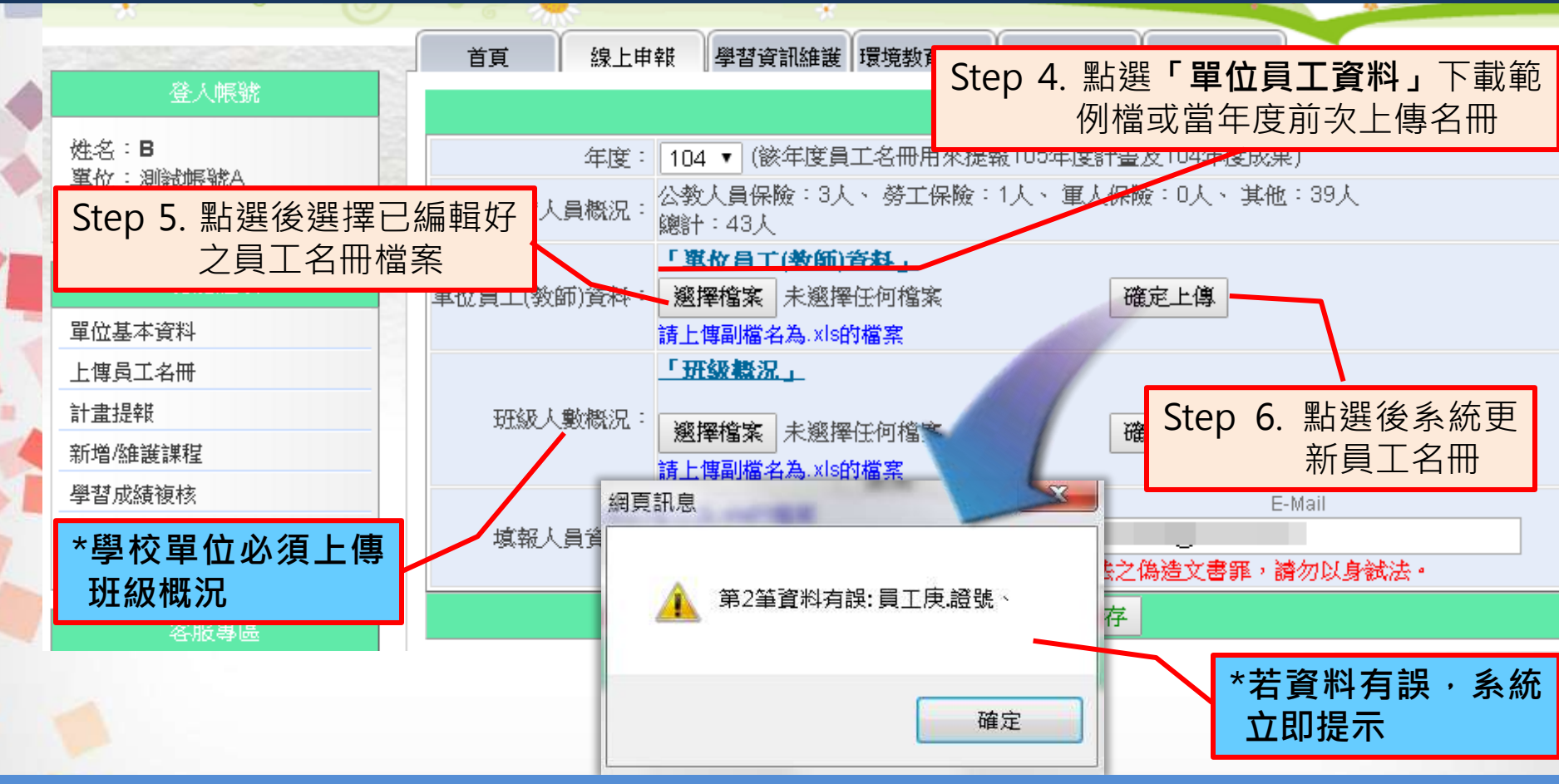

\*員工名冊資料為整批上傳整批更新,並無單筆資料變更功能 \*當年度員工名冊在完成申報作業前,可隨時修改、更新

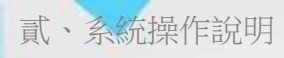

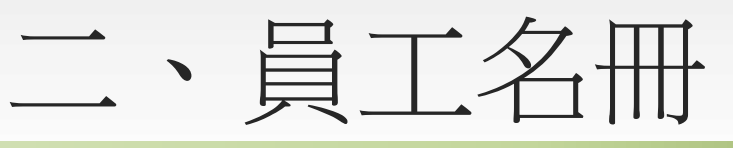

# 員工名冊檔案編輯

|   |            | A          | В                      | C             |               | D                        | E         |
|---|------------|------------|------------------------|---------------|---------------|--------------------------|-----------|
|   |            | 注意:        |                        |               | * 拦           | 阳楣容轩謣                    | 勿删除/修改    |
|   |            | 1.請填寫貴單位所有 | ī員工資料。                 |               | 미기            | い別期貝別明                   |           |
| 2 |            | 2.證號:本國國籍人 | 士,請填寫身                 | F<br>分證字號末    | 四碼。           |                          |           |
|   |            | 3.員工姓名與身分證 | <b>译號末四碼</b> 不         | 「能重覆,如        | 相同時           | • 請 <mark>填寫身分證</mark> 字 | "號末五碼或全碼。 |
|   |            | 4.投保類別:勞工傷 | <sup>民</sup> 險、軍人保険    | 、公教人員         | 保險            |                          |           |
|   |            | 5.到職日期填寫範例 | ∬ : 099-08-10 <b>≣</b> | 或 099.08.10 耳 | <b>或 099/</b> | /08/10                   |           |
|   |            | 6.數字皆為半形字  |                        |               |               |                          |           |
|   |            | 7.請確實依據範例之 | 格式填寫相關                 | <b>「資料</b>    |               |                          |           |
| - |            | 8.所有員工:環境教 | 南法第十九的                 | <b>第一項、第</b>  | 二十匹           | 1條第一項第二款所                | 稱員工、教師,指  |
|   |            | 由各機關、公營事業  | <b>ř機構、高級</b> ロ        | 中等以下學校        | 及政府           | 所捐助基金累計超速                | 國百分之五十之財團 |
|   |            | 法人為其投保勞工的  | <sup>呆</sup> 險、軍人保険    | 象或公教人員        | 保險者           | ž.                       |           |
|   |            | 9.計畫提交前請確認 | <b>公正傳員工資制</b>         | 是否缺漏或         | 錯誤,           | 若資料須修改請於                 | 提交前完成重新上  |
|   |            | 傳員工名冊      |                        |               |               |                          |           |
|   | <u>ж</u> п |            |                        |               | -/ Lung /     |                          |           |

#### ※員工名冊只接受副檔名為xls.的檔案,使用者如使用Excel 2007、2010版本軟 體,存檔時請另存新檔轉存Excel 2003格式。

| 1 |      |       |             |        |              |
|---|------|-------|-------------|--------|--------------|
| 2 | 所屬部門 | 員工姓名  | 證號          | 投保類別   | 到職日期(年-月-日)  |
| 3 | 复手官  | 0.832 | 19*****9220 | 公教人间保险 | 100-04-05 11 |

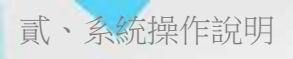

二、員工名冊

# 員工名冊檔案編輯

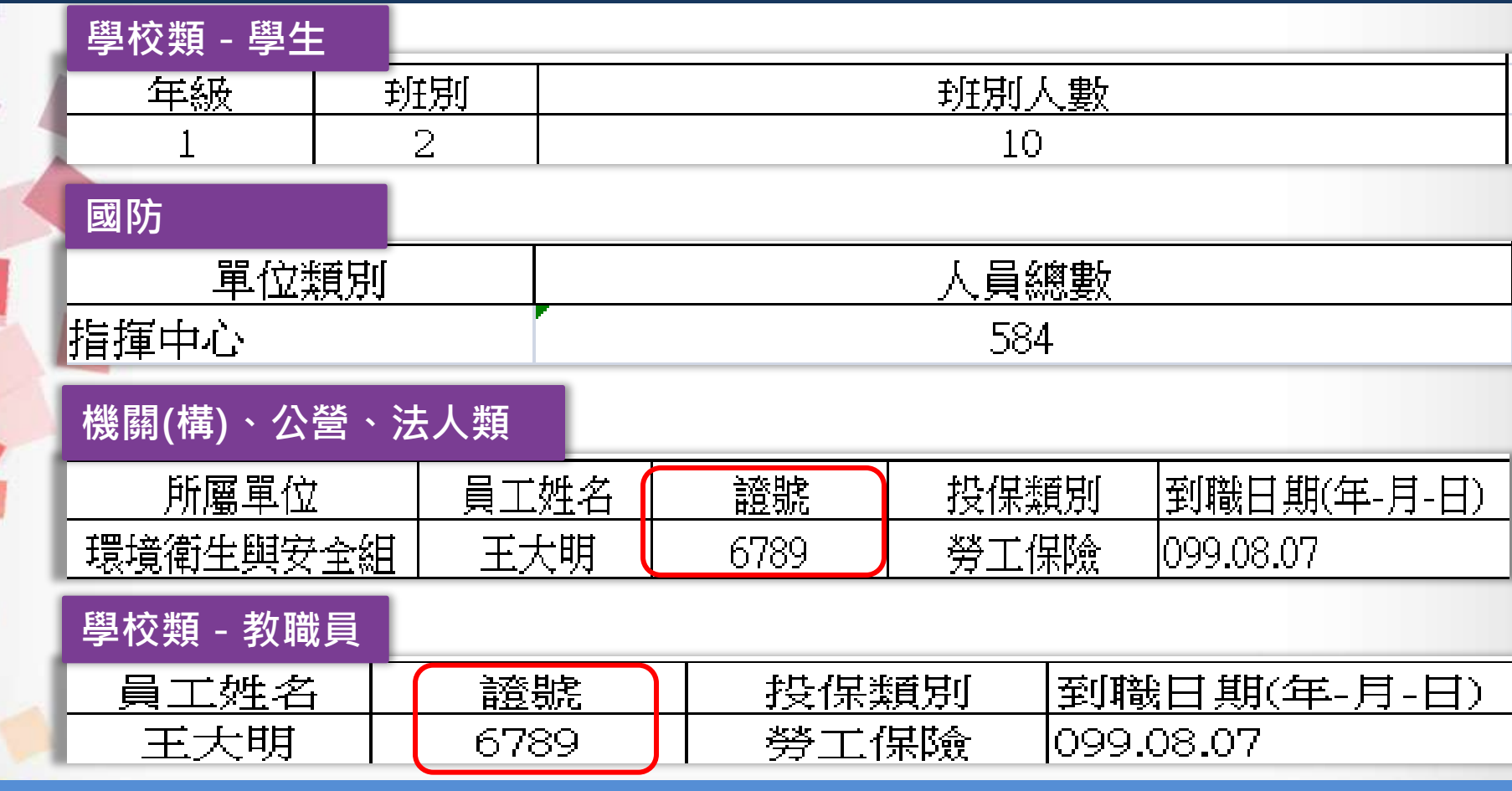

\*員工名冊欄位依單位屬性不同而有所差異

\*員工(教師)之身分證號僅需填末四碼,若填全碼系統會自動隱蔽<sub>2</sub>

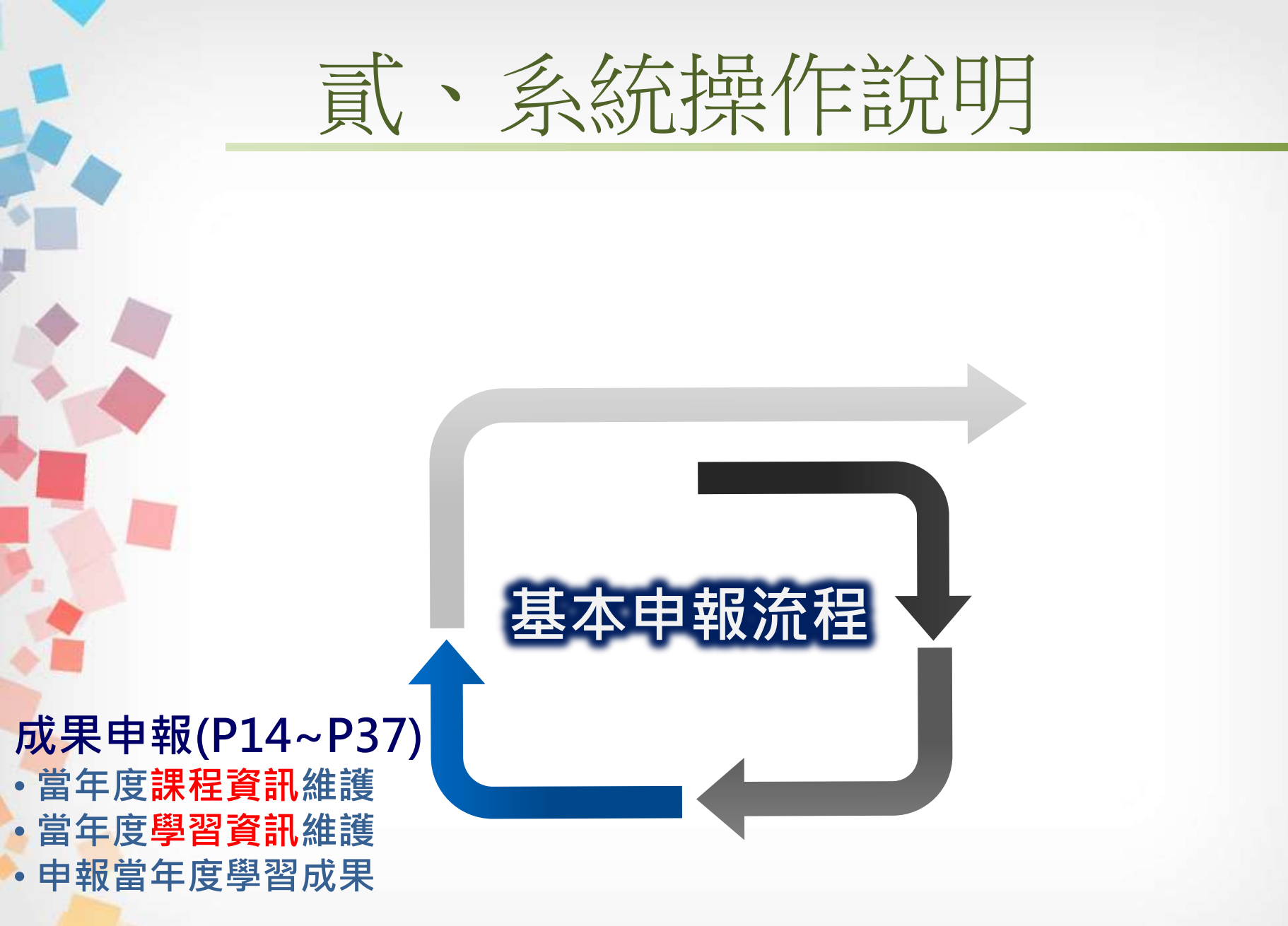

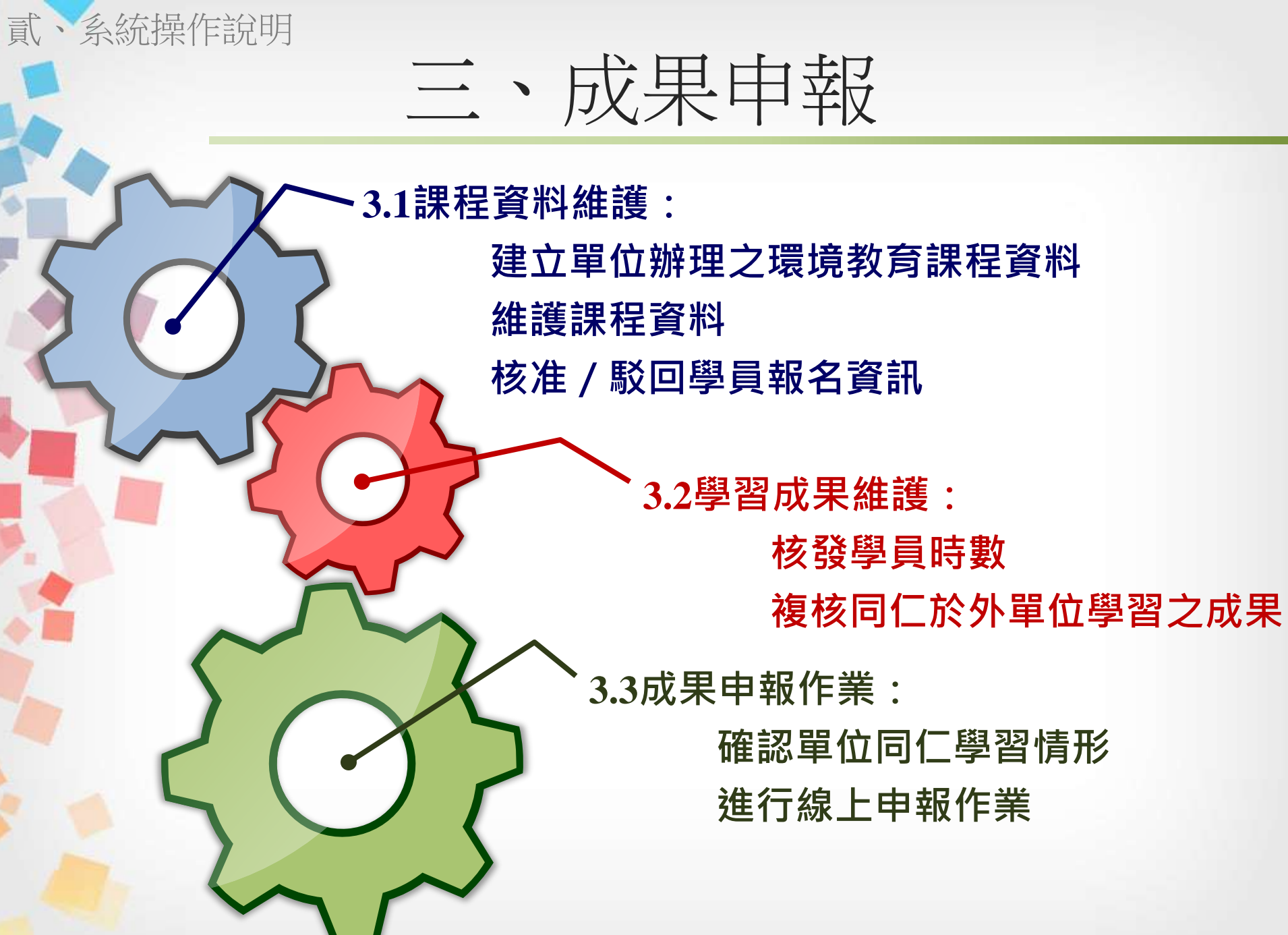

三、成果申報

・3.1課程資料維護:

貳·系統操作說明

建立單位辦理之環境教育課程資料 維護課程資料 核准 / 駁回學員報名資訊

#### 操作說明

3.1-1 新增課程 - 單筆新增(P16~P17) 3.1-2 新增課程 - 整批新增(P18~P20) 3.1-3 檢視CSV檔處理結果(P21~P22) 3.1-4 編輯/刪除課程資訊(P23) 3.1-5 報名准駁(P24)

#### \*本項操作一次僅能新增一筆課程 \*新增課程主要用來建立子計畫以外的課程資料

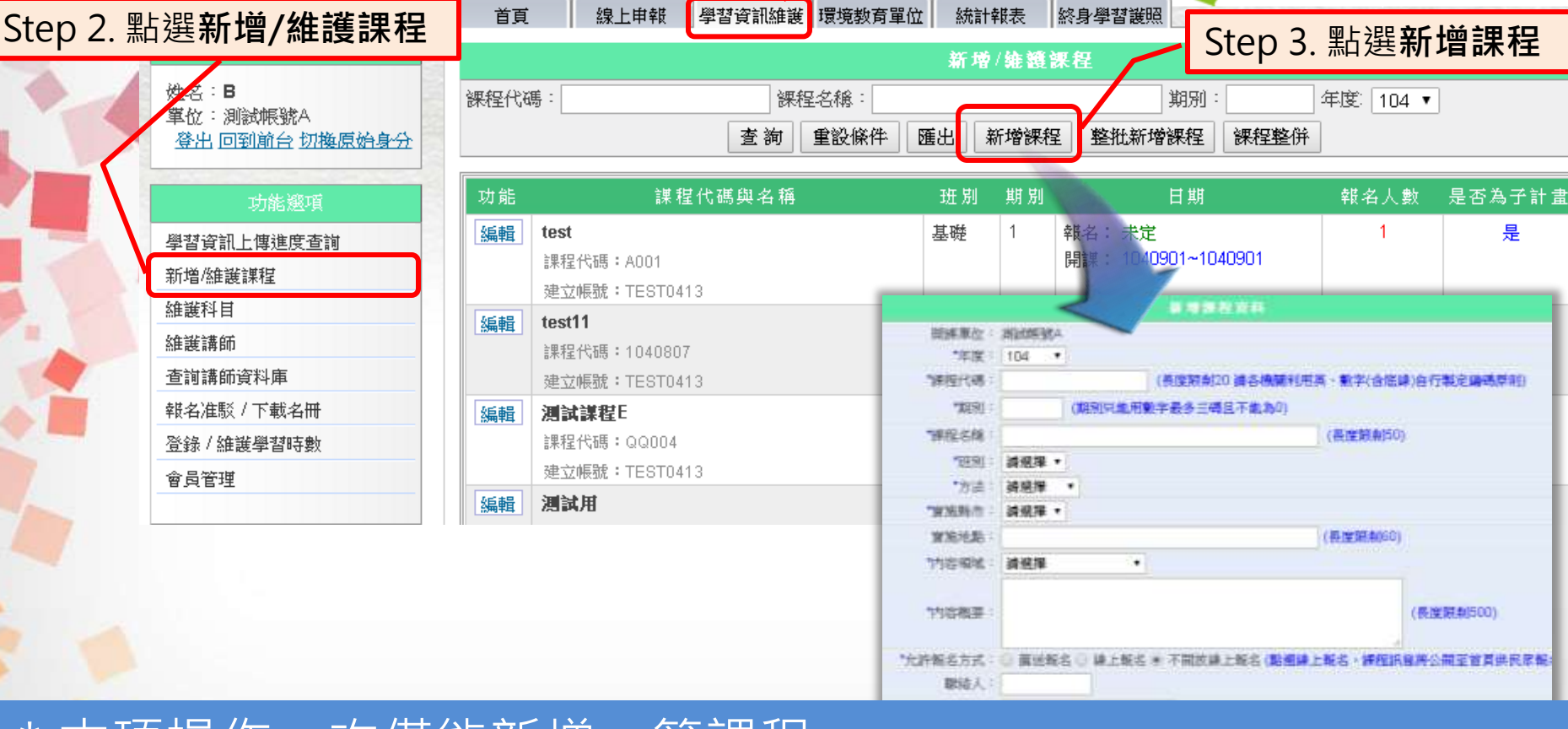

# 3.1-1 新增課程 - 單筆新增

貳、系統操作說明

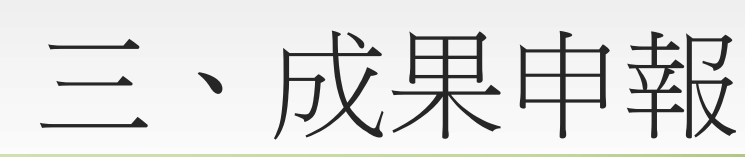

Step 1. 點選學習資訊維護

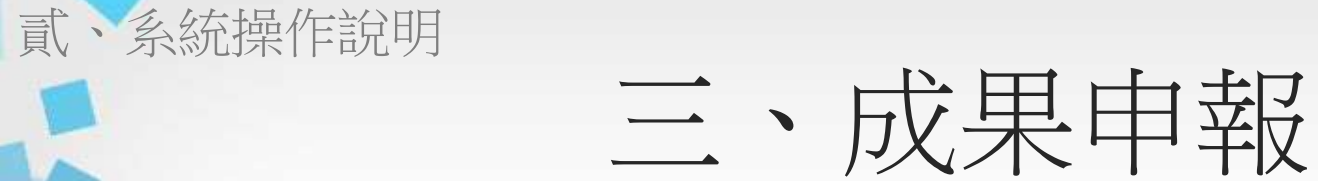

### 3.1-1 新增課程 - 單筆新增

|                        | 新增課程資料                          |        |               |                         |                      |                |                |
|------------------------|---------------------------------|--------|---------------|-------------------------|----------------------|----------------|----------------|
| 開課單位:                  | 測試帳號A                           |        |               |                         | ſ                    | * . 为,         | 以              |
| *年度:                   | 104 🔹                           |        |               |                         |                      |                |                |
| *課程代碼:                 | (長度限制20 讀各機關利用英、)               | 数字(含底線 | 8)自行製定編碼原則)   |                         |                      |                |                |
| <b>*</b> 期别:           | (期別只能用數字最多三碼且不能為0)              | *보     | 選后外學習         | ,害施                     | <b>地點</b> 必須為        |                |                |
| *課程名稱:                 |                                 |        | 这一个子台         | 」」<br>≝या≣यां → ≐       |                      |                |                |
| *班别:                   | 請選擇 ▼                           | 迎      | 迴氓児왻月         | 祕强人司                    | 又加场川                 |                |                |
| *方法:                   | 讀選擇 ▼                           |        | 武水(王ण寸褒) - 2  | - 讀填寫單筆課程<br>- 課程時數不可乘  | 時數,U.5小時為最小單位<br>以人數 |                |                |
| *實施縣市:                 | 請選擇 ▼                           |        | *學習性質:(       | ● 數位學習 ● 痩              | 體學習 ○ 混成學習           |                |                |
| 實施地點:                  | (長                              | 変限制60) | *時數分配:        | 收位時數:0                  | 實體時數:0 (             | 數位時數與實體時數相     | 目加必須等於課程時數)    |
| *内容領域:                 | 請邂擇    ▼                        |        | 上線開始日期:       | 🔜 (不                    | 填將即時上線)              |                |                |
|                        |                                 | _      | 報名時間:         |                         |                      | [期為下線日期]       |                |
| *内容概要:                 |                                 |        | *上課趙迄日期:      |                         | 5                    |                |                |
| 1101010                |                                 |        | *學習費用:        | ) <del></del>           |                      |                |                |
| 允許報名方式:                | ◎ 蓠送報名 ◎ 線上報名 ◎ 不開放線上報名 (點趨線上報4 | 4、課程訊  | 限制上課對象機關代碼:   | 此課程只限制某項                | ⊎機關大員上課 機關代碼[        | 以半形分號『:』隔開     | 查詢機構代碼         |
| 聯絡人:                   |                                 |        | 特殊調查:         | 】 是否住宿(開訓)<br>】 是否供餐(葷食 | 前一天開始住宿、訓練期 <br>、素食) | 聞住宿、不住宿)       | ,<br>          |
| ■ 聯絡電話:<br>+774、L #4、- |                                 | _      | 資格條件:         |                         |                      |                |                |
| 招生人數·                  | ▲ 【 】 入 ( 數子) □ 是否限定額滿不再接受報名    | -      | 其他說明:         |                         | Step 4.              | 课程資料均          | 真寫完畢後,         |
| *線_                    | 上報名・代表所有使用者(一                   |        | <b>講師姓</b> 名: | 多名講師姓名以当                | 平<br>手<br>P把         | 占選 <b>新增</b> , | 即建立課程          |
| 版日本語                   | <sub>ち</sub>                    |        | 科目名稱:         | 多個科目名稱以著                | 毕形分號「;』隔開 系統將        | 會自動將新科目加入      | 查詢科目<br>科目資料庫) |
| *不                     | 盟放缐上報名,代表不在系统                   |        |               |                         |                      |                |                |
|                        | 進行任何報名作業                        |        |               |                         | 新增回上                 | Ĩ              |                |
|                        |                                 |        |               |                         |                      |                | 17             |

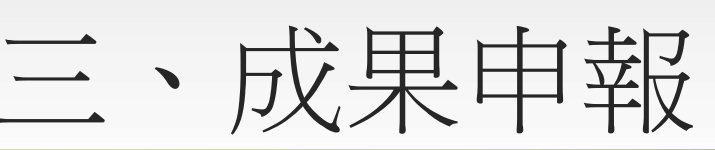

# 3.1-2 新增課程 - 整批新增

貳·系統操作說明

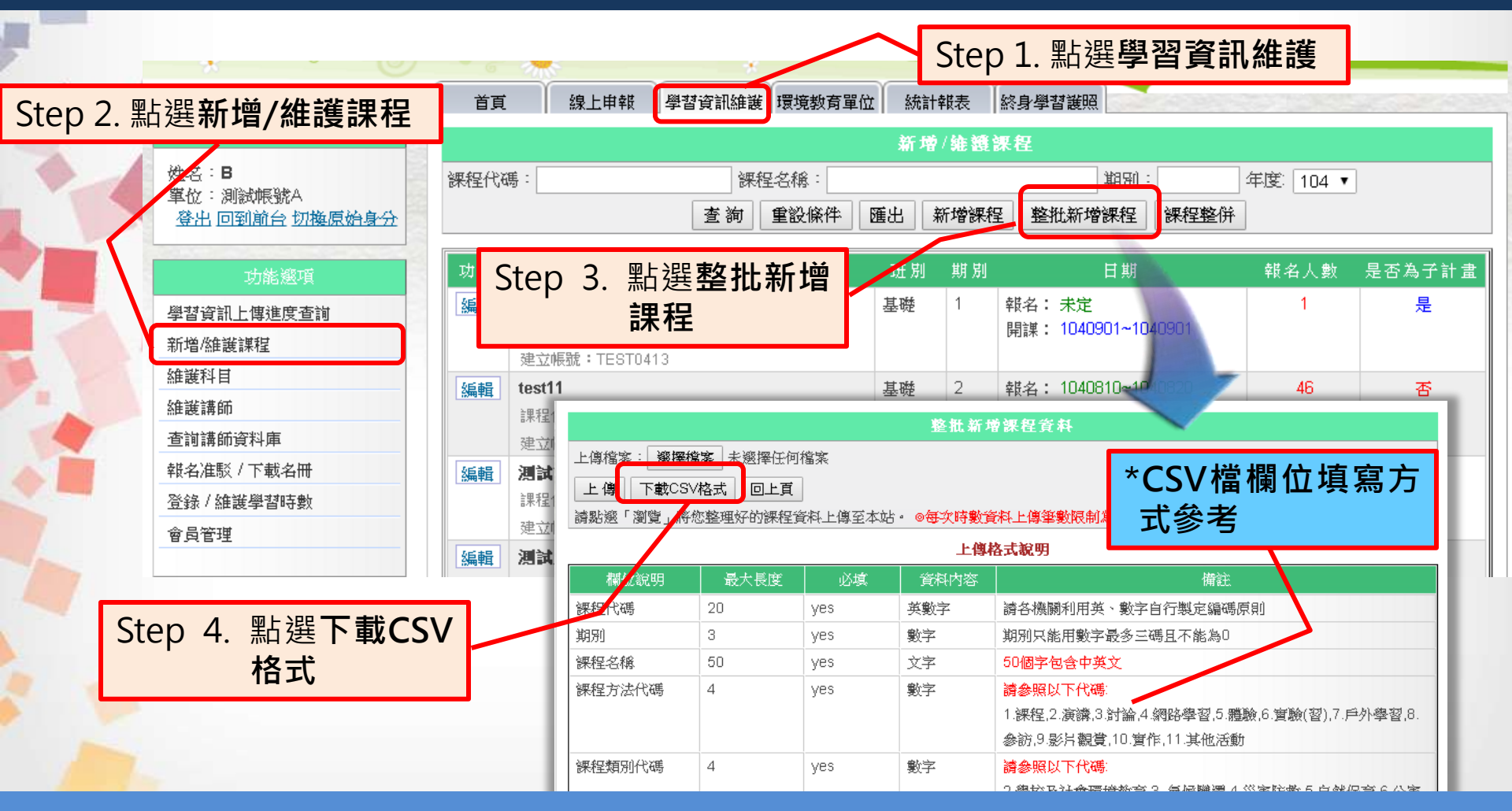

\*本項操作主要透過csv檔建立大量課程資料

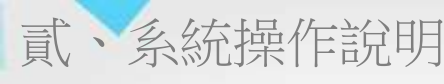

三、成果申報

### 3.1-2 新增課程 - 整批新增

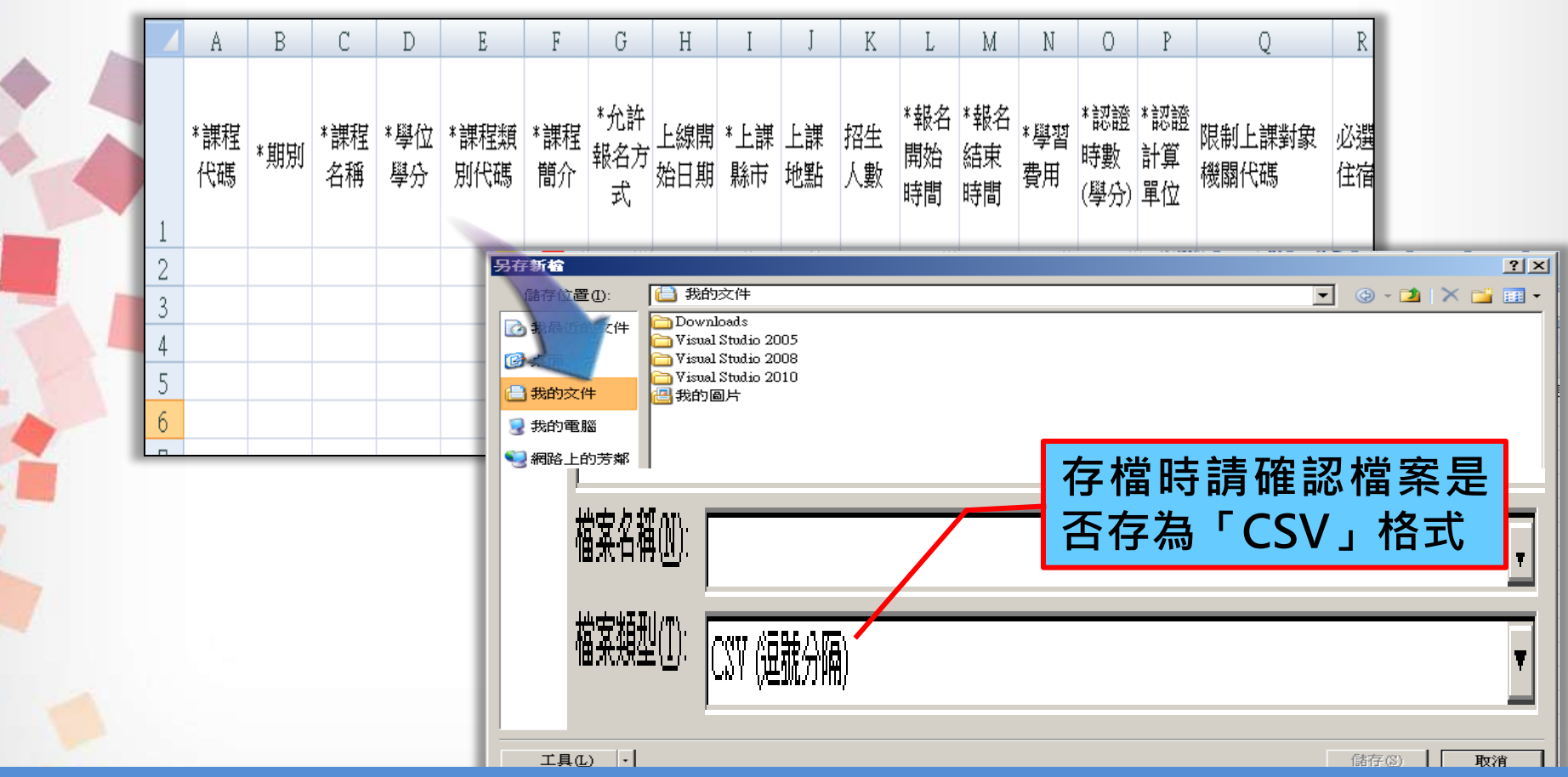

\* csv檔欄位前方若有『\*』,表示該欄位為必填 \* 各欄位的填寫方式務必參考下載網頁上的文字說明

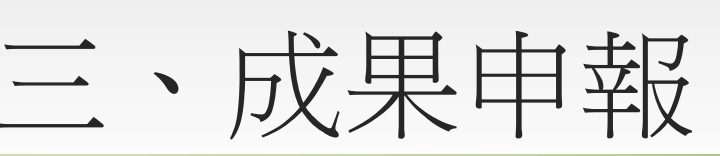

# 3.1-2 新增課程 - 整批新增

貳·系統操作說明

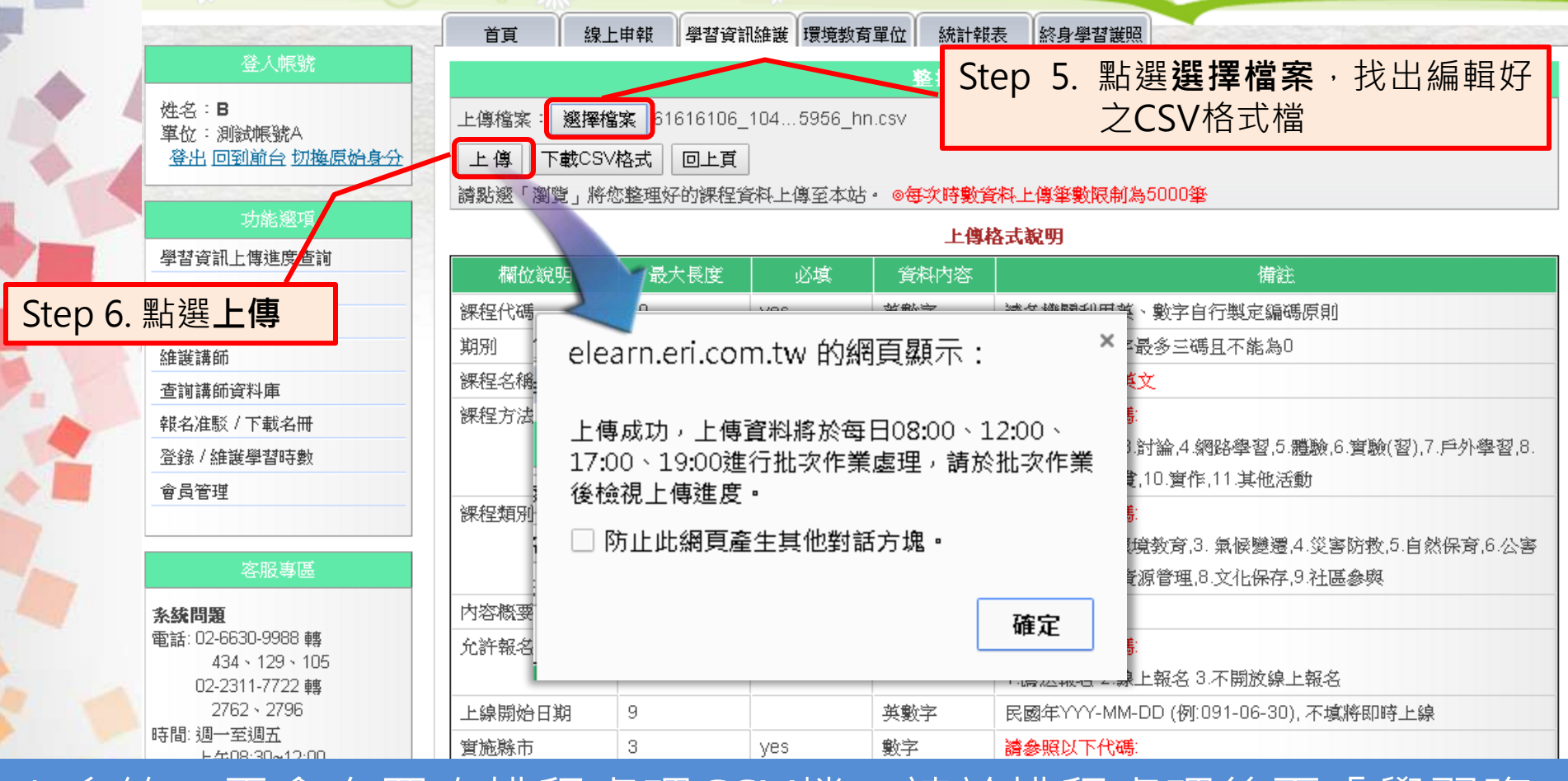

\* 系統一天會有四次排程處理CSV檔,請於排程處理後至「學習資 訊上傳進度查詢」功能中檢視處理結果。 20

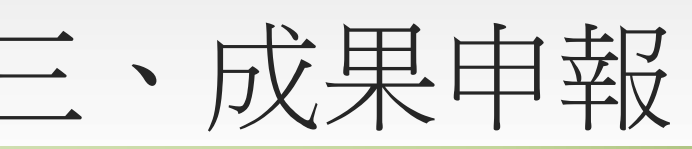

# 3.1-3 檢視CSV檔處理結果

貳·系統操作說明

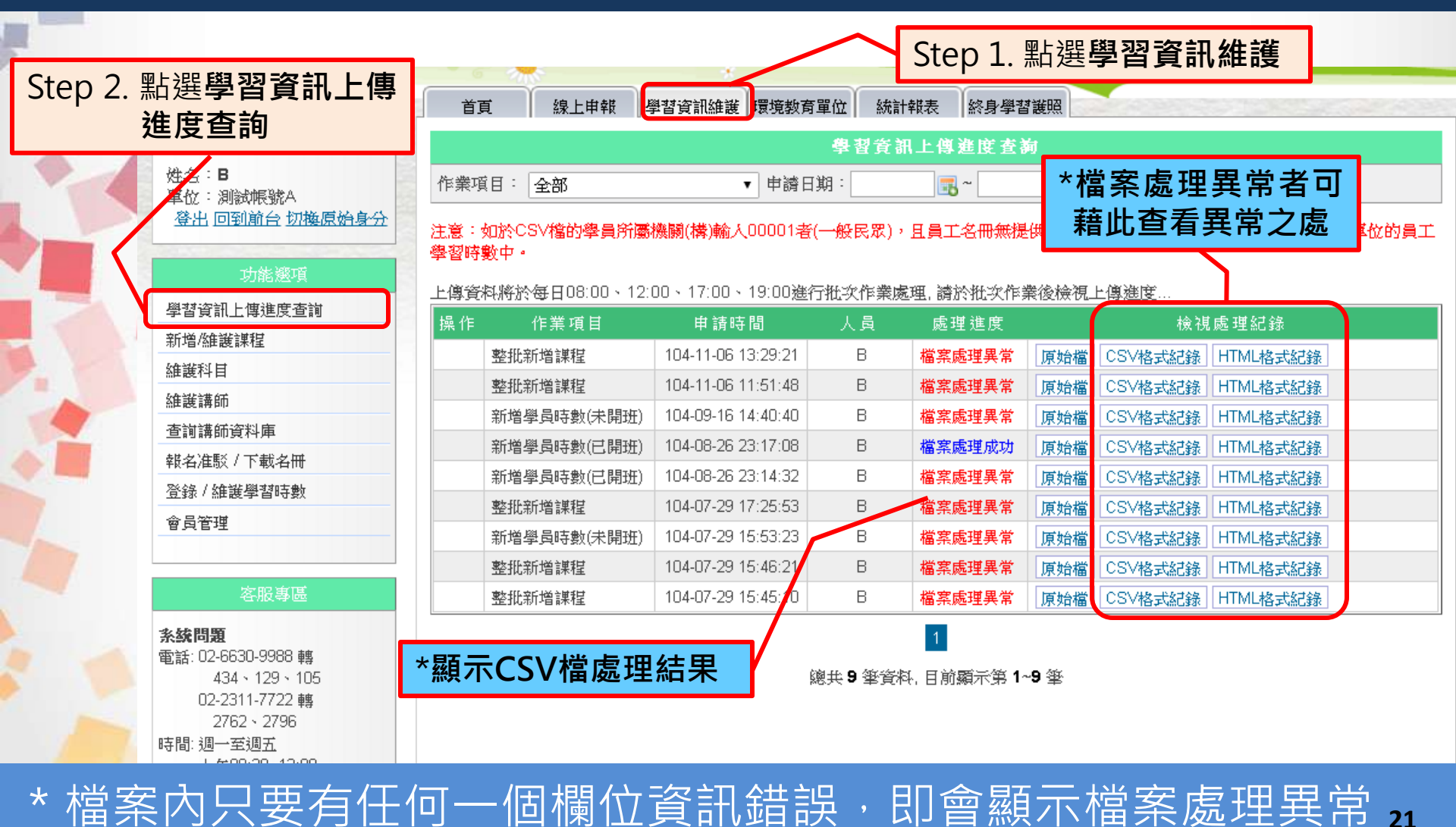

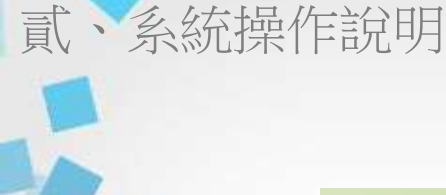

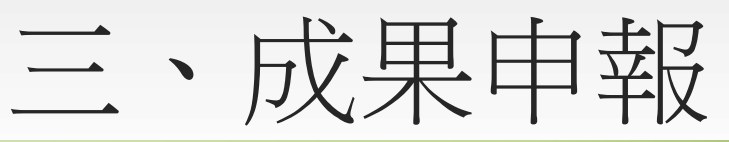

# 3.1-3 檢視CSV檔處理結果

|   |                    |     |        | -                          | * <b>聖</b> 上 3       | <b>誤百</b> 世  | 山樹                     | 下劃       | 百L  | 1 |             |     |         |     |      |      |      |      |  |
|---|--------------------|-----|--------|----------------------------|----------------------|--------------|------------------------|----------|-----|---|-------------|-----|---------|-----|------|------|------|------|--|
| ۲ |                    | 上傳資 | 料將於每   | £∃08:00                    |                      | 医尿メン<br>之檔案  | <sup>四個,</sup><br>客進行( | 下剰<br>修編 | い示工 | 璭 | 請於批次        | 《作業 | 後檢視     | 上傳進 | 度    |      |      |      |  |
|   |                    | 操作  | 作      | 業項目                        |                      | 中 i          | <u></u> 道叶间            |          | 人員  |   | 處理進度        |     |         |     | 檢社   | 見處理紀 | 錄    |      |  |
|   |                    |     | 整批新增   | 嘗課程                        |                      | 104-11-      | 06 13:29:2             | 21       | В   | 1 | 當案處理異       | 常   | 原始檔     | CSV | 格式紀錄 | HTML | 各式紀錄 |      |  |
|   |                    |     | 整批新增   | 嘗課程                        |                      | 104-11-      | 06 11:51:4             | 18       | В   | 4 | 當案處理異       | 常   | 原始檔     | CSV | 格式紀錄 | HTML | 各式紀錄 |      |  |
|   |                    |     | 新増學員   | 員時數(未開                     | <b></b>              | 104-09-      | 16 14:40:4             | 10       | В   | 1 | 當案處理異       | 常   | 原始檔     | CSV | 格式紀錄 | HTML | 各式紀錄 |      |  |
|   |                    |     | 新増學員   | 員時數(已開                     | <b></b>              | 104-08-3     | 26 23:17:0             | )8       | В   | 1 | 當案處理成       | 功   | 原始檔     | CSV | 格式紀錄 | HTML | 各式紀錄 |      |  |
| Ģ | <mark>] 散 C</mark> | SV  | 檔。     |                            |                      | 說            | 明錯                     | 誤        | 欄位  | 3 | Н           |     | 4       |     |      |      |      |      |  |
| 2 | 1030101            |     | 1 3550 | )00000                     | 282                  | 7 陳小明        | ŧ.                     | 4        | 2   |   | 0           |     | 4       |     |      |      |      |      |  |
| 3 | 第1筆: 課             | 程代碼 | 所屬課程   | 这上課約                       | 迄日期                  | 期不能超         | 讁明年                    |          |     |   |             |     | _       |     | 1    | ۲    |      |      |  |
| 4 |                    |     |        |                            |                      |              |                        |          |     |   |             |     | -       |     | -/   |      |      |      |  |
|   |                    |     |        | 檔案名稱:37<br>總資料筆數:<br>錯誤資料筆 | 1010600/<br>1<br>數:1 | A_10210221   | 83555_ha.csv.          | .htm     | 另   | 厚 | 影網頁         | Į   | ,楞      | 註   | 錯誤   | 幱    | 立    |      |  |
|   |                    |     |        | 處理結果                       |                      |              | 課程代碼                   |          | 期   | 别 | 機關(構)代碼     | 身   | 分證字號    | 姓名  | 訓練總數 | 學習性質 | 數位時數 | 宙體時數 |  |
|   |                    |     |        | 資料錯誤                       | 103010<br>課程代码       | 1<br>馬所屬課程之。 | 上課終迄日期不                | 能超過明約    | ₹ 1 |   | 97.5980865A | 223 | 7814823 | 陳小明 | 4    | 2    | 0    | 4    |  |

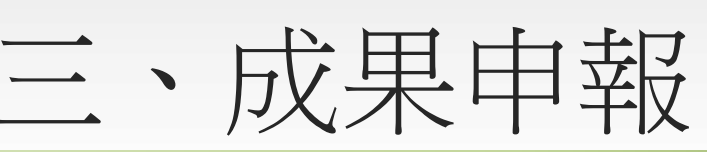

# 3.1-4 編輯/刪除課程資訊

貳·系統操作說明

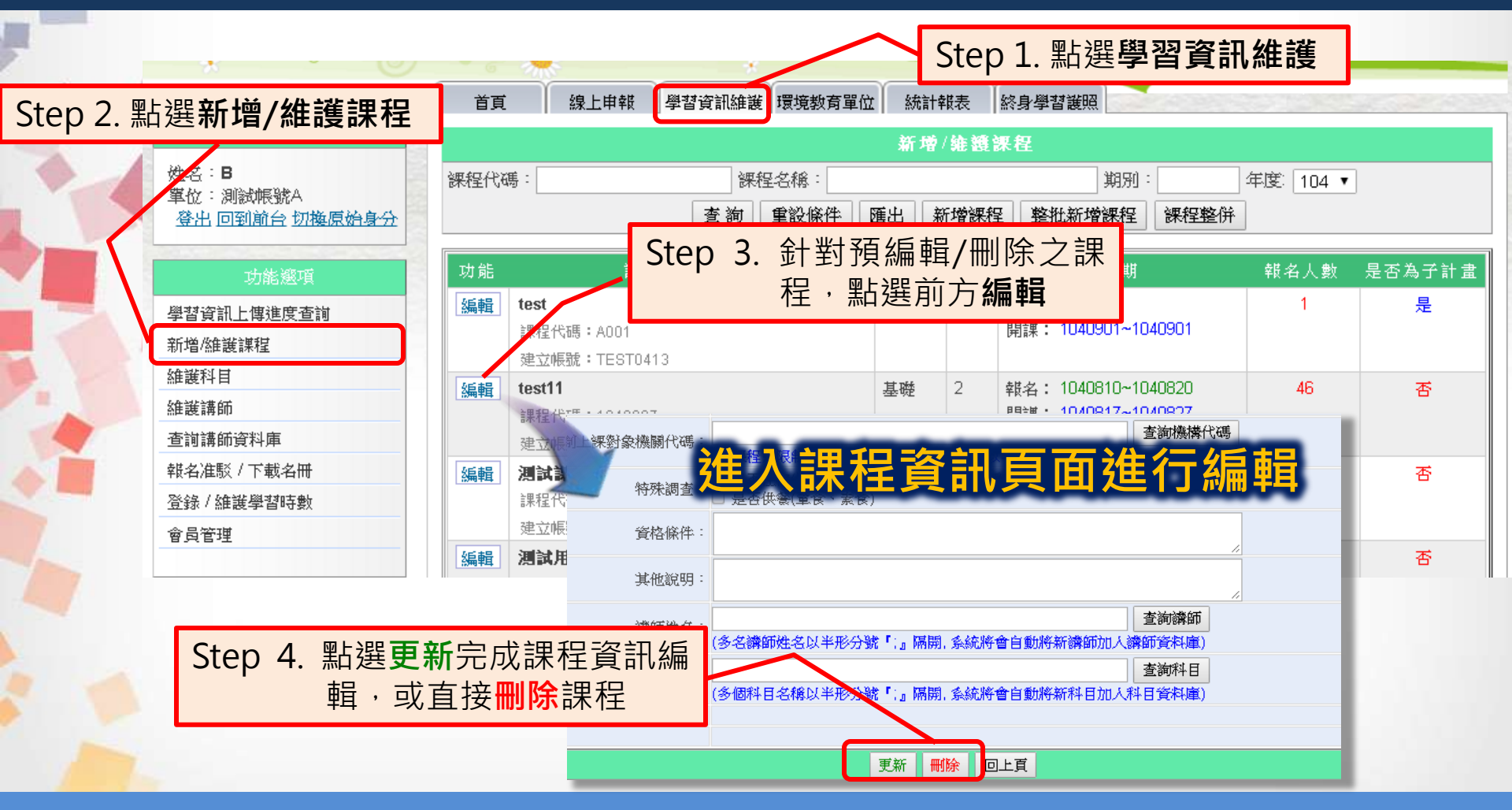

\* **子計畫**課程,無法編輯\刪除(除報名方式與上課時間)

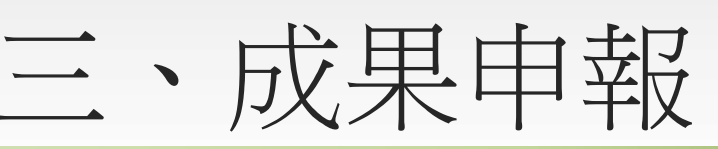

### 3.1-5 報名准駁

貳·系統操作說明

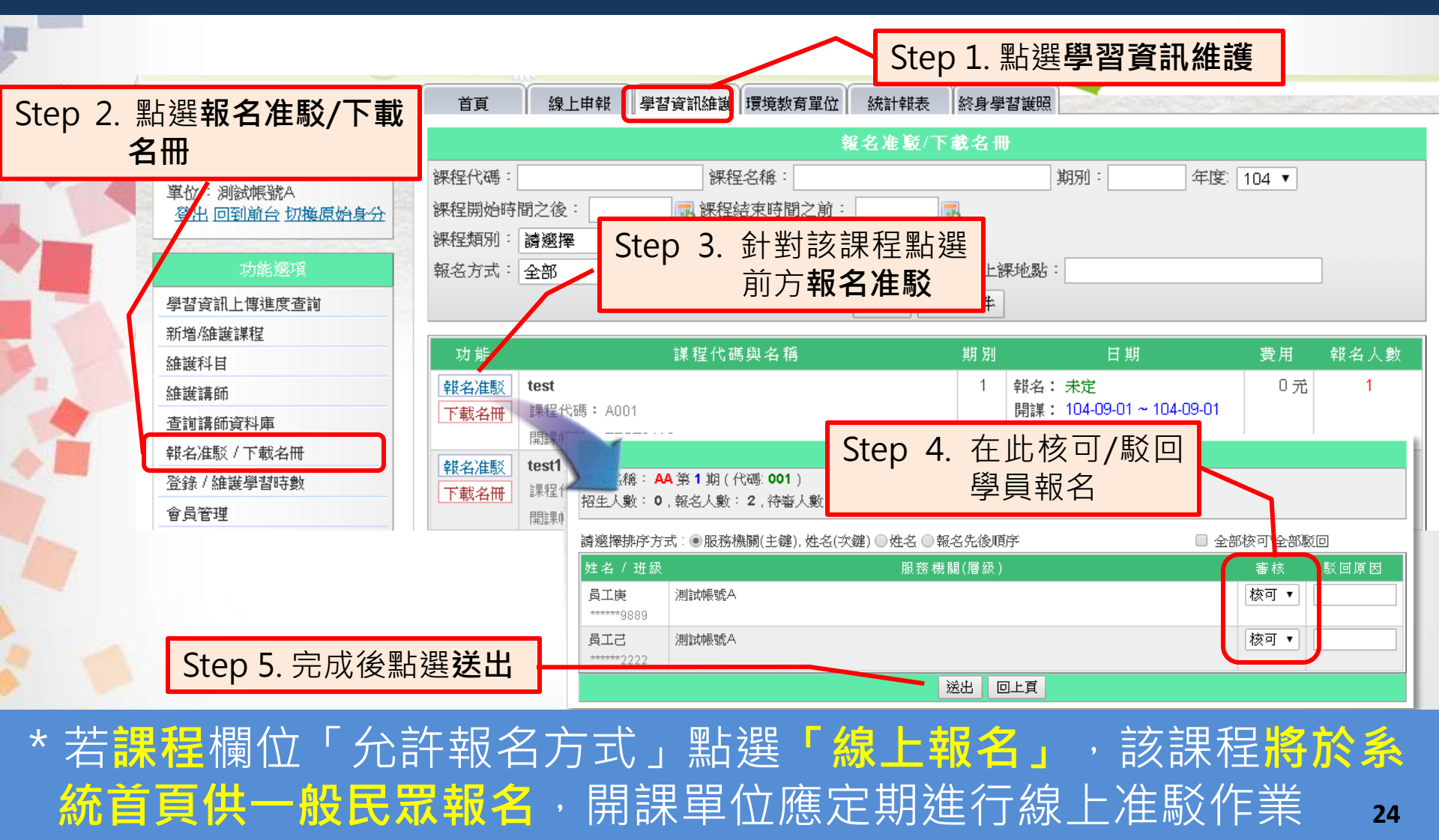

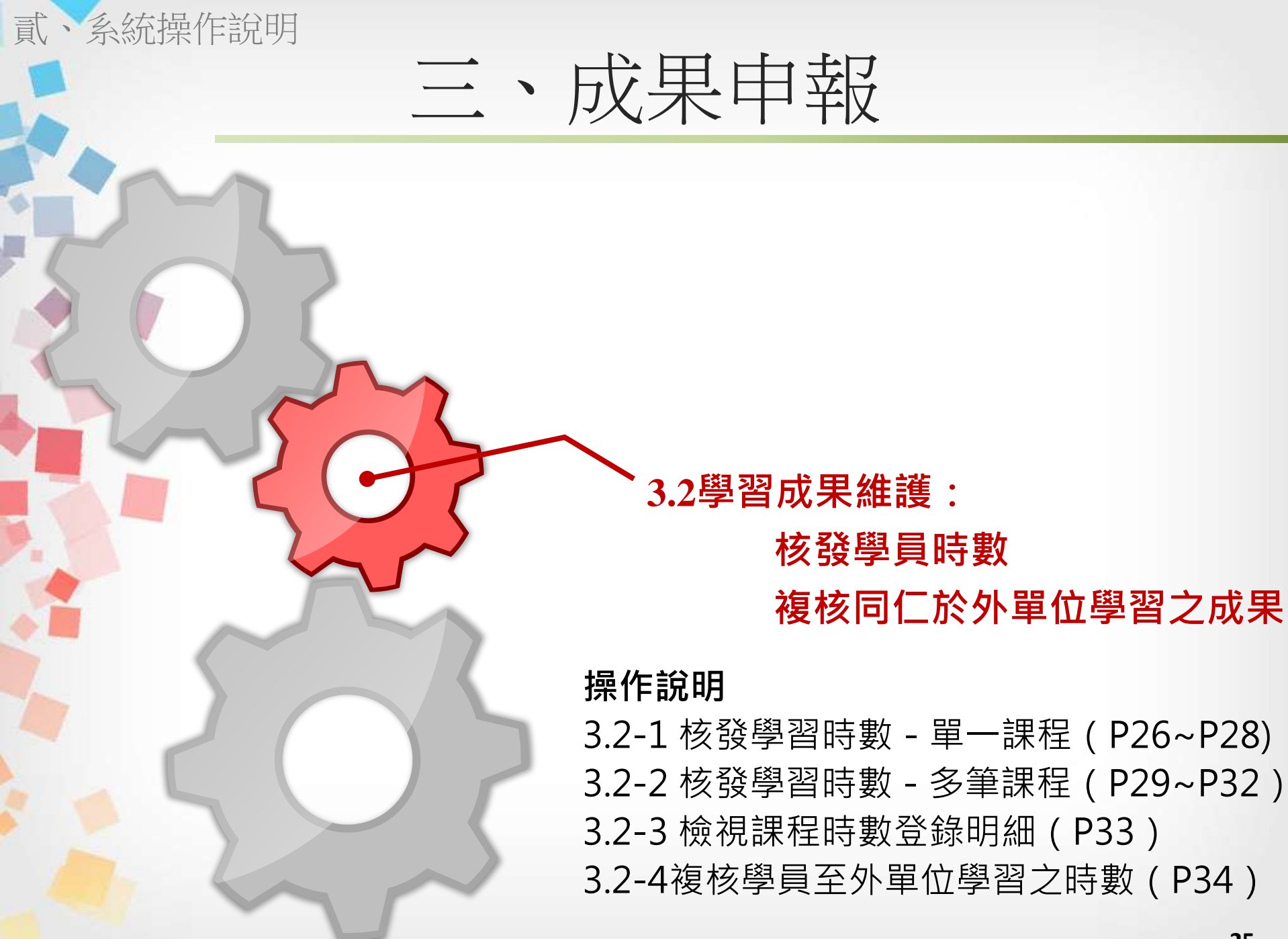

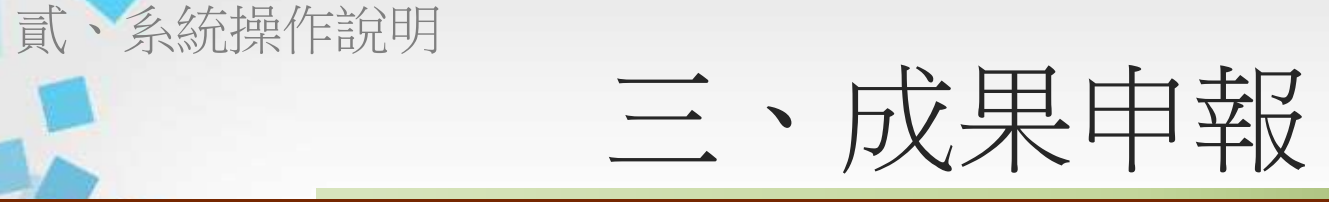

# 3.2-1 核發學習時數 - 單一課程

|                                   |                             |                                                                                                    |                 |                    | Ste      | o 1. | 點選 <b>學習資</b>                        | 訊維護                | ŧ     |         |
|-----------------------------------|-----------------------------|----------------------------------------------------------------------------------------------------|-----------------|--------------------|----------|------|--------------------------------------|--------------------|-------|---------|
|                                   | 首頁    線上申                   | 報 學習                                                                                                    | 習資訊維護 環境教育      | 育單位 約              | 結報表      | 終身學  | 習護照                                  |                    |       | 5-2° 2' |
| Step 2. 點選登錄/維護學習                 |                             |                                                                                                    |                 | 登鋒                 | / 維護學    | 習時載  | t                                    |                    |       |         |
| 時數                                | 課程代碼:                       |                                                                                                    | 課程名稱:           |                    |          |      | 期別:                                  | 年度: 1              | 04 🔻  |         |
|                                   | S                           | tep 3                                                                                                    | 3. 針對預机<br>點選前方 | 亥發民<br>5 <b>登錄</b> | 對之<br>時數 | 課程   | 批上傳擧員(公務員<br>及/單位(未開班)               | 員上傳)               |       |         |
| 学習資訊上傳進度宣調<br>新增於推議課程             | 力能                          | 課                                                                                                    | 程代碼與名稱          |                    | 班別       | 期別   | 日期                                   |                    | 費用    | 報名人數    |
| 推護科目<br>維護講師<br>本計時4年7月1月         | <u> 登録時數</u> test 課程代碼 關課帳题 | ≸: AOO1<br>≹: TESTO                                                                                                    | 413             |                    | 基礎       | 1    | 報名:未定<br>開課:104-09-01~104            | 4-09-01            | 0 元   | 1       |
| 查詞講師資料庫<br>報名准駁/下載名冊<br>※会/佐祥綱初中報 | 登錄時數   test11     課程代码      | 5 : 104080                                                                                                    | )7              |                    | 基礎       | 2    | 報名:104-08-10~104<br>開課:104-08-17~104 | 4-08-20<br>4-08-27 | 0元    | 46      |
| (豆荪) 維護学首呼吸<br>會局管理               |                             | 7                                                                                                    |                 | 登錄                 | /維護學者    | 習時數  |                                      |                    |       |         |
|                                   | 課程名稱: test 第<br>招生人數:10,報名/ | 释程名稱: <b>test</b> 第 1, 裸程代碼: A001)<br>召生人數:10, 報名人數:, 待報名准駁人數:, 時數通過人數:, 時數不通過人數:<br><u>新增學習時數</u> [ <u>新增升級/單位</u> ] <u>回上頁</u> |                 |                    |          |      |                                      |                    |       |         |
|                                   | 身分證字號末四碼:                   |                                                                                                    |                 | :-                 |          | :    | 是否為外單位: 講選書                          | 睪▼ 搜尋              |       |         |
|                                   |                             | 方式:④服                                                                                                    | 及務機鬫(主鍵),姓名     | (次鍵) ◎始            | i名 ○報名:  | 先後順所 | Ť                                    |                    | 全部通過\ | 全部不通過   |
|                                   | 姓名 / 班級                     |                                                                                                    |                 | 服務;                | 機關       |      |                                      | 訓練                 | 時數    | 認證      |
|                                   |                             | 送出                                                                                                    | 刪除勾邈的項目         | 列印攀員               | 資料(已通)   | 動) 列 | 〕印擧員資料(未通過)                          | 回上頁                |       |         |
|                                   |                             |                                                                                                    |                 | 沒                  | 有符合的貨    | 574. |                                      |                    |       |         |
|                                   |                             |                                                                                                    |                 |                    |          |      |                                      |                    |       |         |

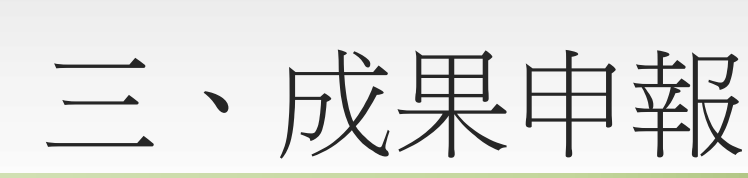

# 3.2-1 核發學習時數 - 單一課程

貳·系統操作說明

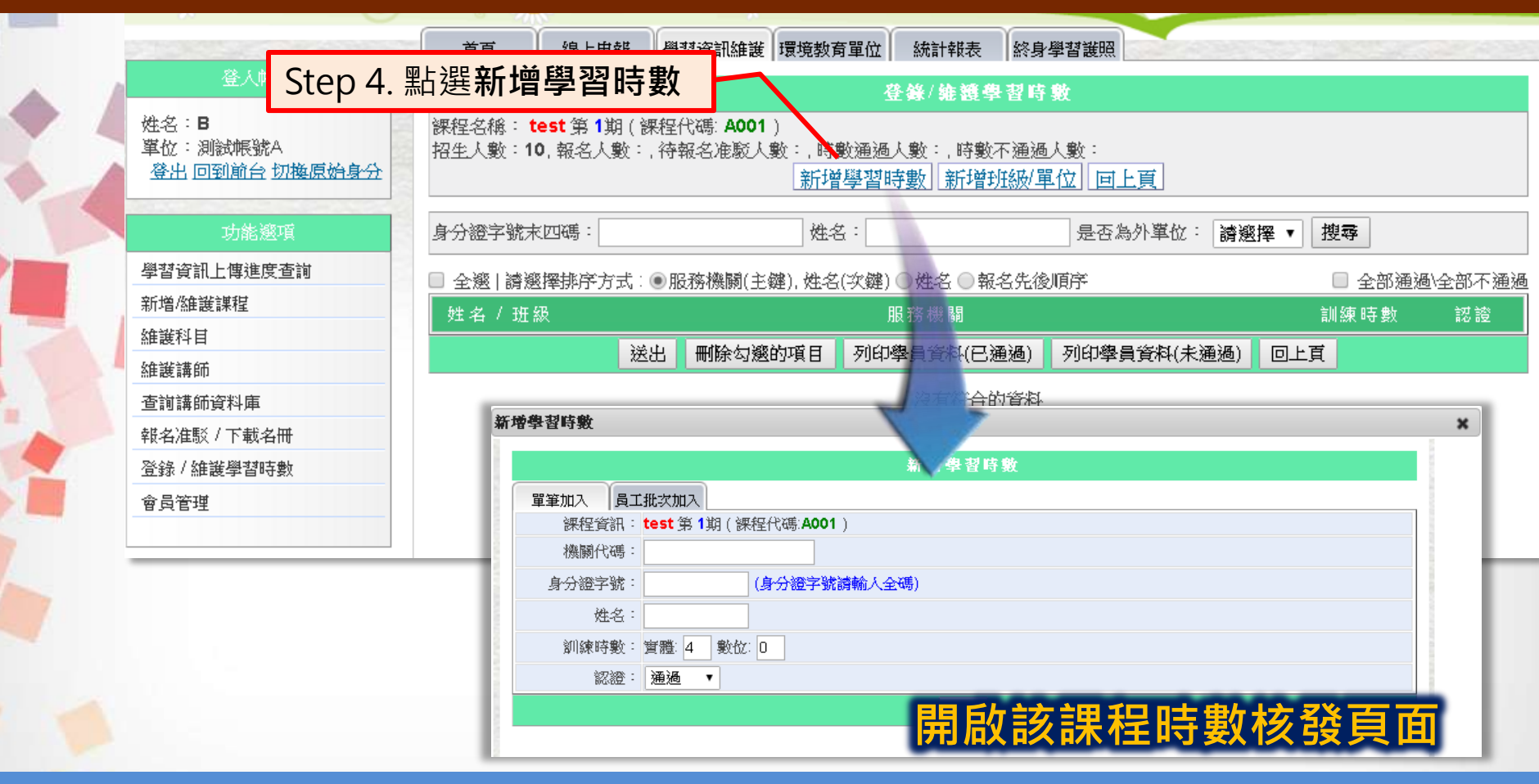

\*新增學習時數主要用於核發時數給個人,新增班級/單位主要用 於核發時數給學校班級或國防單位 27

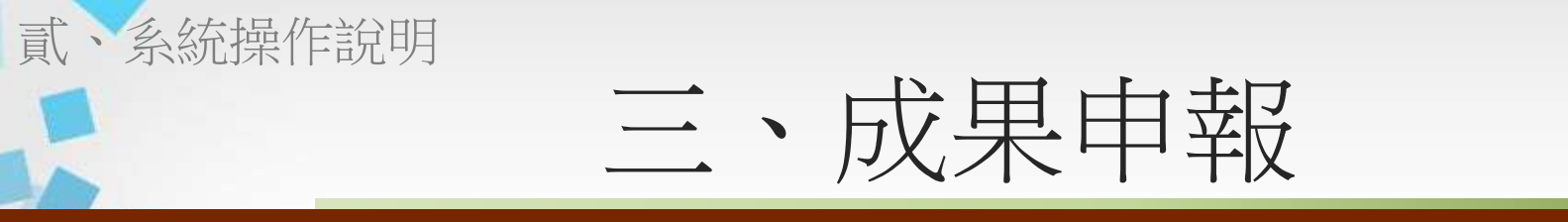

### 3.2-1 核發學習時數 - 單一課程

| 單筆加入 - 非單位內同仁<br><sup> </sup> | 新 増 拳 習 時 敦                                                                                                    | ふ須輸入學員機關 表及姓名・一次僅                                                                                                    | 代碼、身分證<br>能核發一筆                            | 2       |
|-------------------------------|----------------------------------------------------------------------------------------------------|----------------------------------------------------------------------------------------------------|--------------------------------------------|---------|
| *呈現當年度員工名冊內同仁<br>名單,可在此勾選獲得該課 | 單筆加入       員工批次加入         課程資訊:       test 第 1期(課程代碼:AO         訓練時數:       實體:       4       數位:       0         認證:       通過       ▼         身分證字號:       生       生                                                 | 新增學<br>員工打<br>01)<br>整琴<br>弦:                                                                                                    | 比次加入 - 單                                   |         |
| 程時數之同仁                        | 功能         所座 ** 位           加人         測試帳號A. (TEST0413)           加人         測試帳號A. (TEST0413)           加人         測試帳號A. (TEST0413)           加人         測試帳號A. (TEST0413)           加人         測試帳號A. (TEST0413) | 身分證字號           ******0124           ******9889           ******8928           ******4258           1           總共4攀資料,目前顯示第 1~4 攀 | 姓名       員工戊       員工庚       員工辛       員工甲 | ○全戀(全消) |

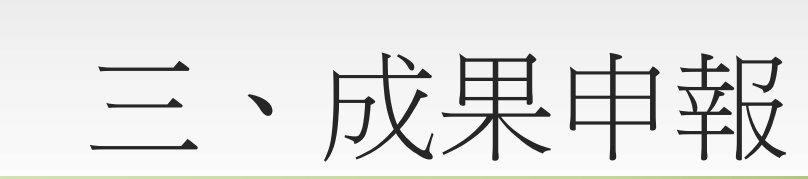

貳·系統操作說明

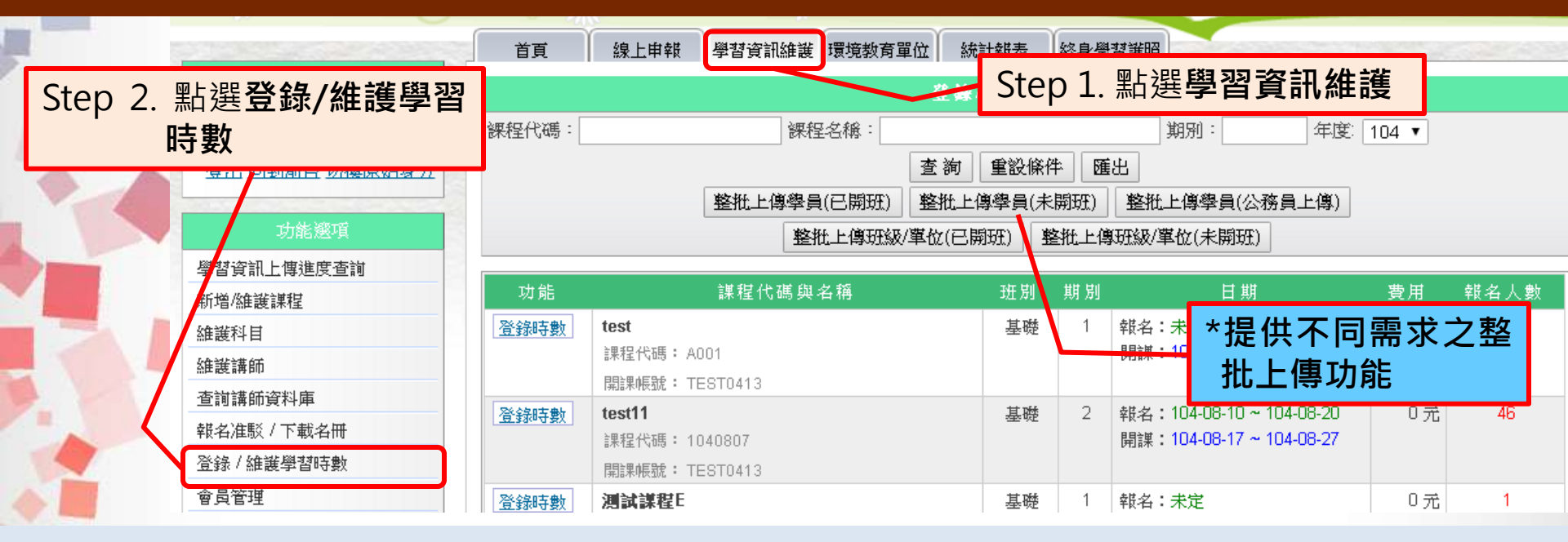

- 整批上傳學員:針對個人
- 整批上傳班級/單位:針對學校班級或國防單位
- 已開班:欲核發時數之課程已建立於系統上
- 未開班:欲核發時數之課程未建立於系統上
- 公務員上傳:請參考公務人員終身學習入口網時數匯入環教網操作手冊, 本操作手冊不另說明

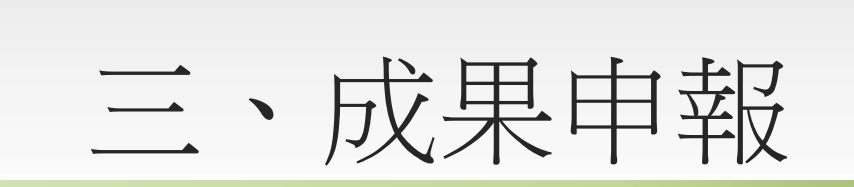

貳、系統操作說明

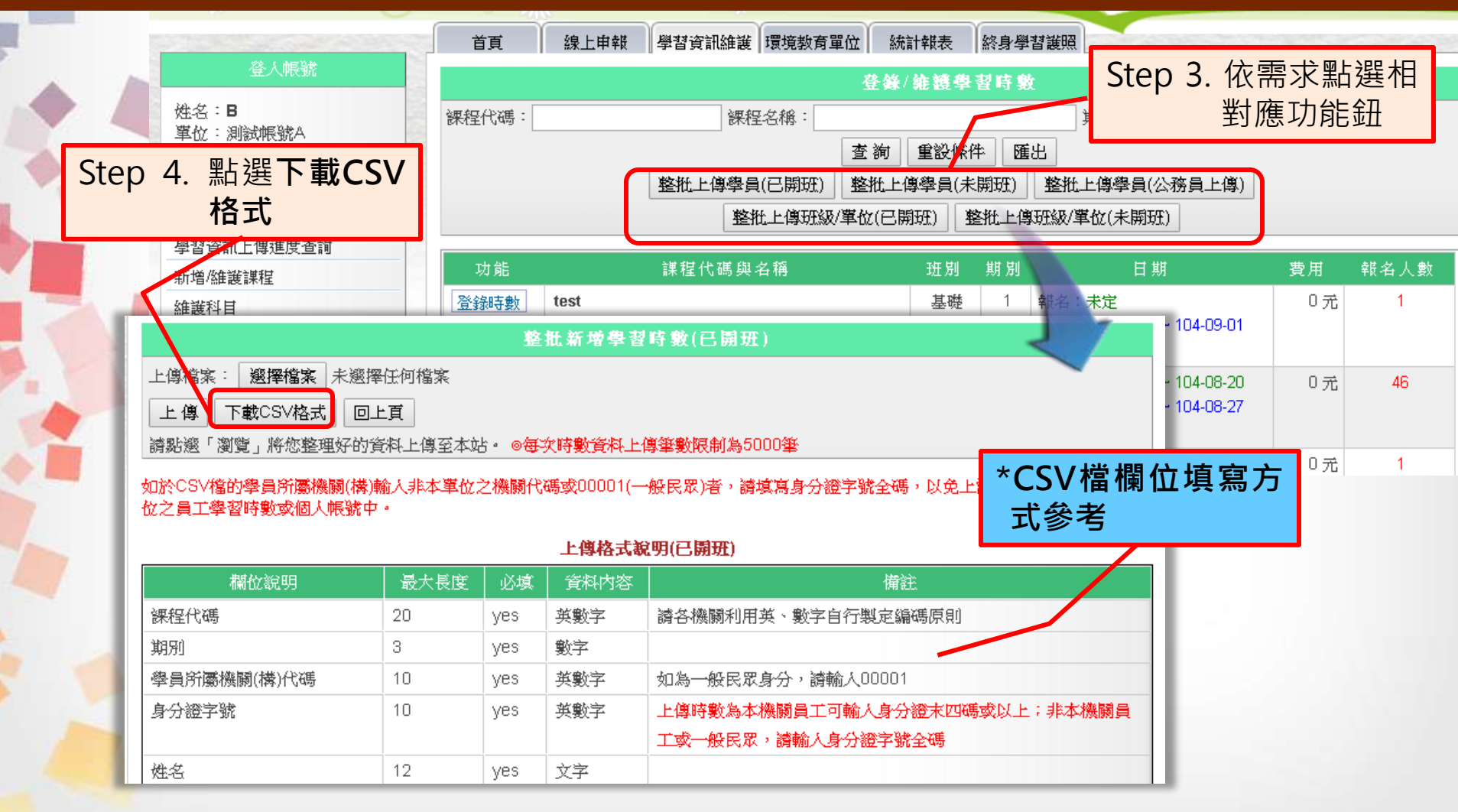

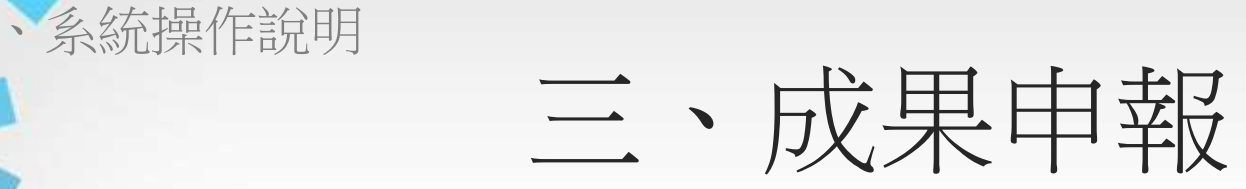

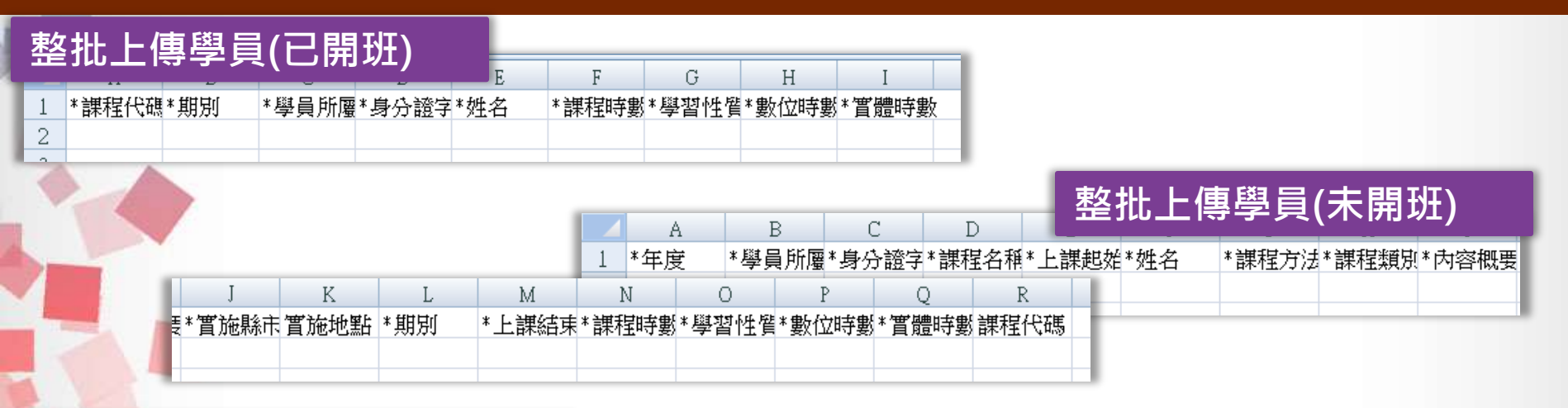

#### 整批上傳班級/單位(已開班)

訂

|   |      |       |              |       | ,     | F     |        | G        | н     |      |       |        |       |        |
|---|------|-------|--------------|-------|-------|-------|--------|----------|-------|------|-------|--------|-------|--------|
| - |      |       |              |       |       |       |        | <u> </u> |       |      |       |        |       |        |
| 1 | *課程代 | 碼*期別  | *機關(橋        | 顜│*年級 | *班別   | *通過   | 与人數*數( | 立時數*實證   | 體時數   |      |       |        |       |        |
| 2 |      |       |              |       |       |       |        |          |       |      |       |        |       |        |
| - |      |       |              |       |       |       |        |          |       |      |       |        |       |        |
|   |      |       |              |       |       |       |        |          |       | ▶ 整批 | 上值班   | 級/單    | 位(未聞  | 間妊)    |
|   |      |       |              |       | A     | В     | C      | D        | E     |      |       |        |       |        |
|   |      |       |              |       | 1 *年度 | *機關(  | 構)*課程  | 名稱*上課#   | 追始*年級 | *班別  | *通過人數 | ♥*課程方法 | *課程類別 | (*內容概要 |
|   |      | K     | L            | М     | N     | 0     | Р      | Q        | R     | S    |       |        |       |        |
|   |      | *實施縣市 | <b></b> 笛施地點 | *期別   | *上課結束 | *課程時數 | *學習性質  | *數位時數    | *嘗體時婁 | 謝羅代碼 |       |        |       |        |
|   |      |       |              |       |       |       |        |          |       |      |       |        |       |        |

\*不同需求其相對應的CSV檔欄位亦不同 \*各欄位的填寫方式務必參考下載網頁上的文字說明

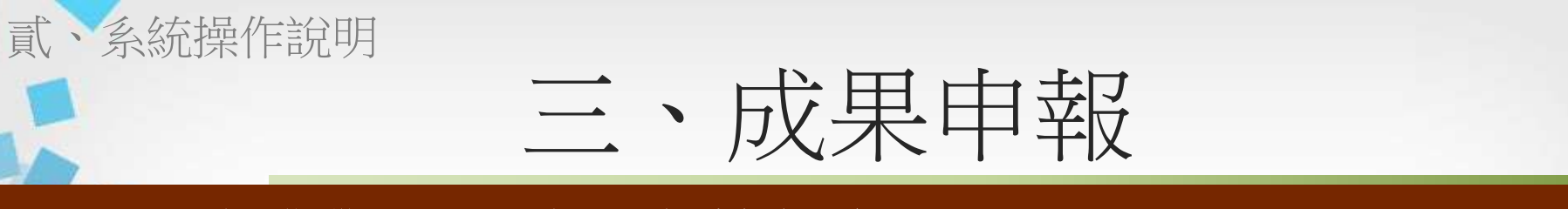

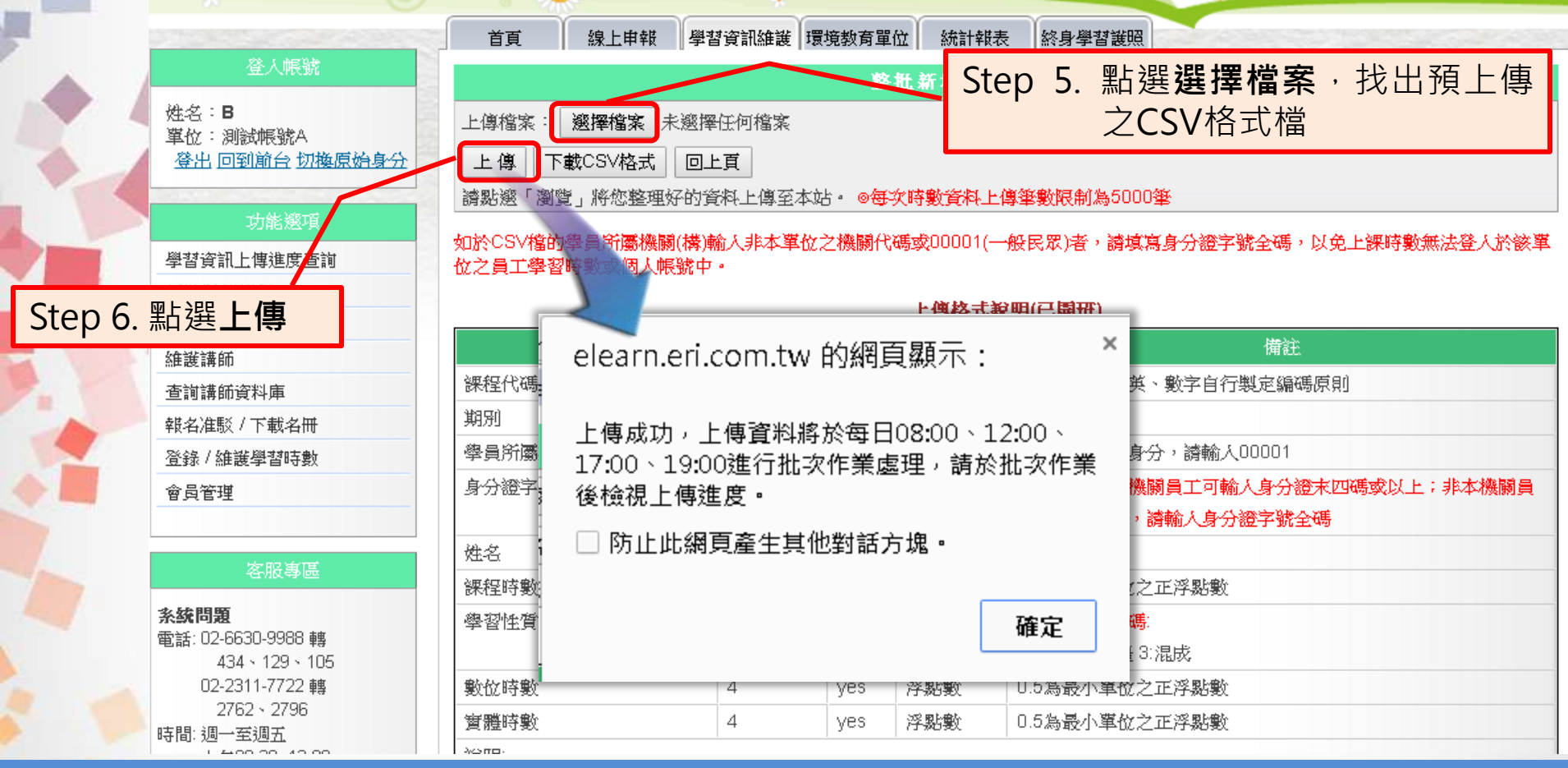

\* 系統一天進行四次排程處理,完成上傳後,請參考P21~P22之 教學,檢視檔案處理狀況

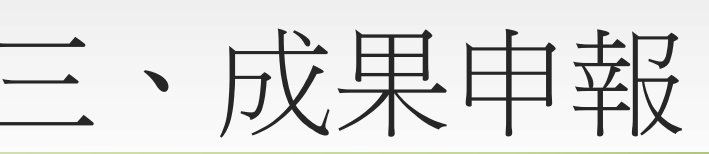

# 3.2-3 檢視課程時數登錄明細

貳·系統操作說明

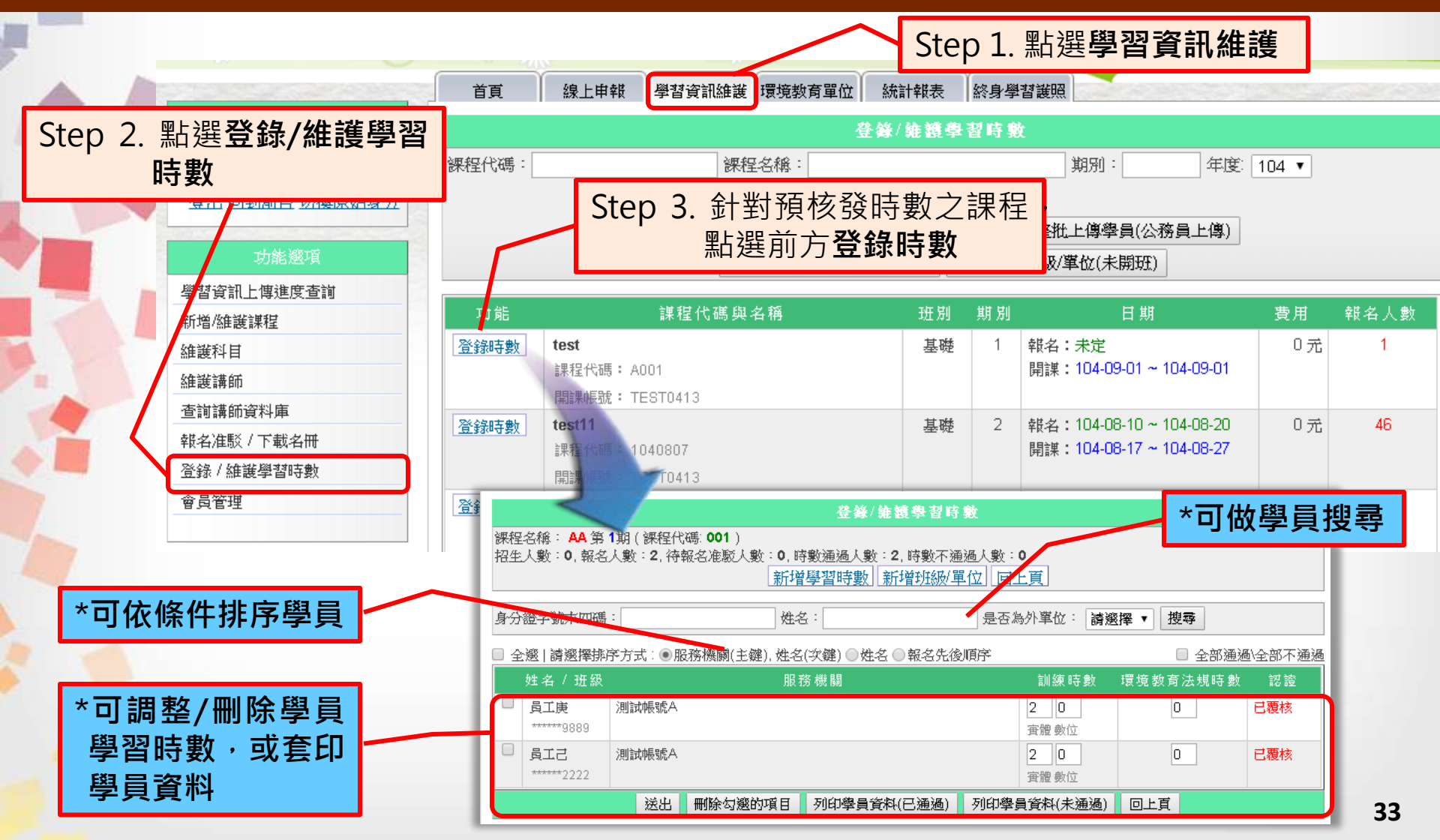

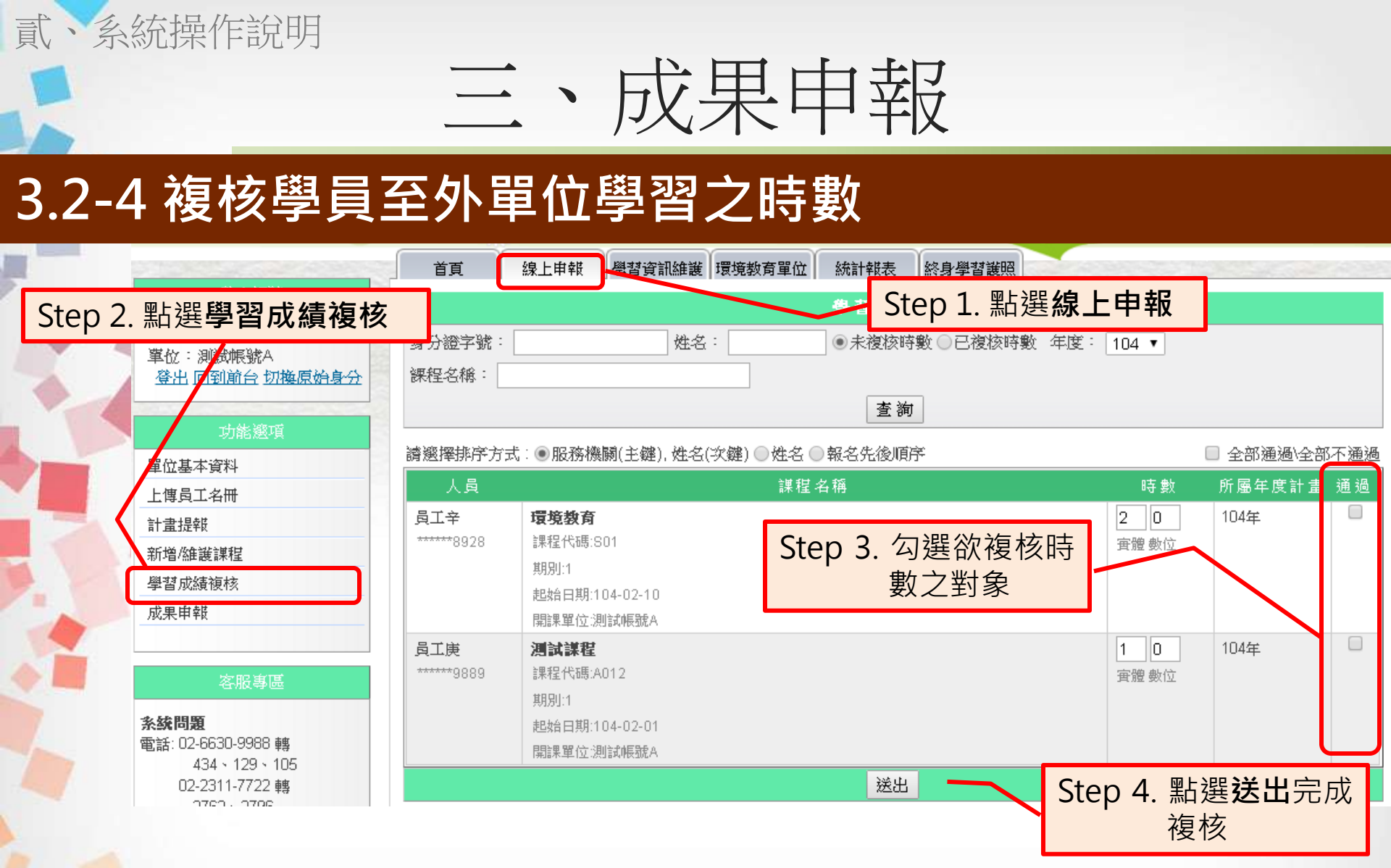

\*同仁至外單位上課之時數需由單位承辦人「複核」,方能認列為 4小時申報時數

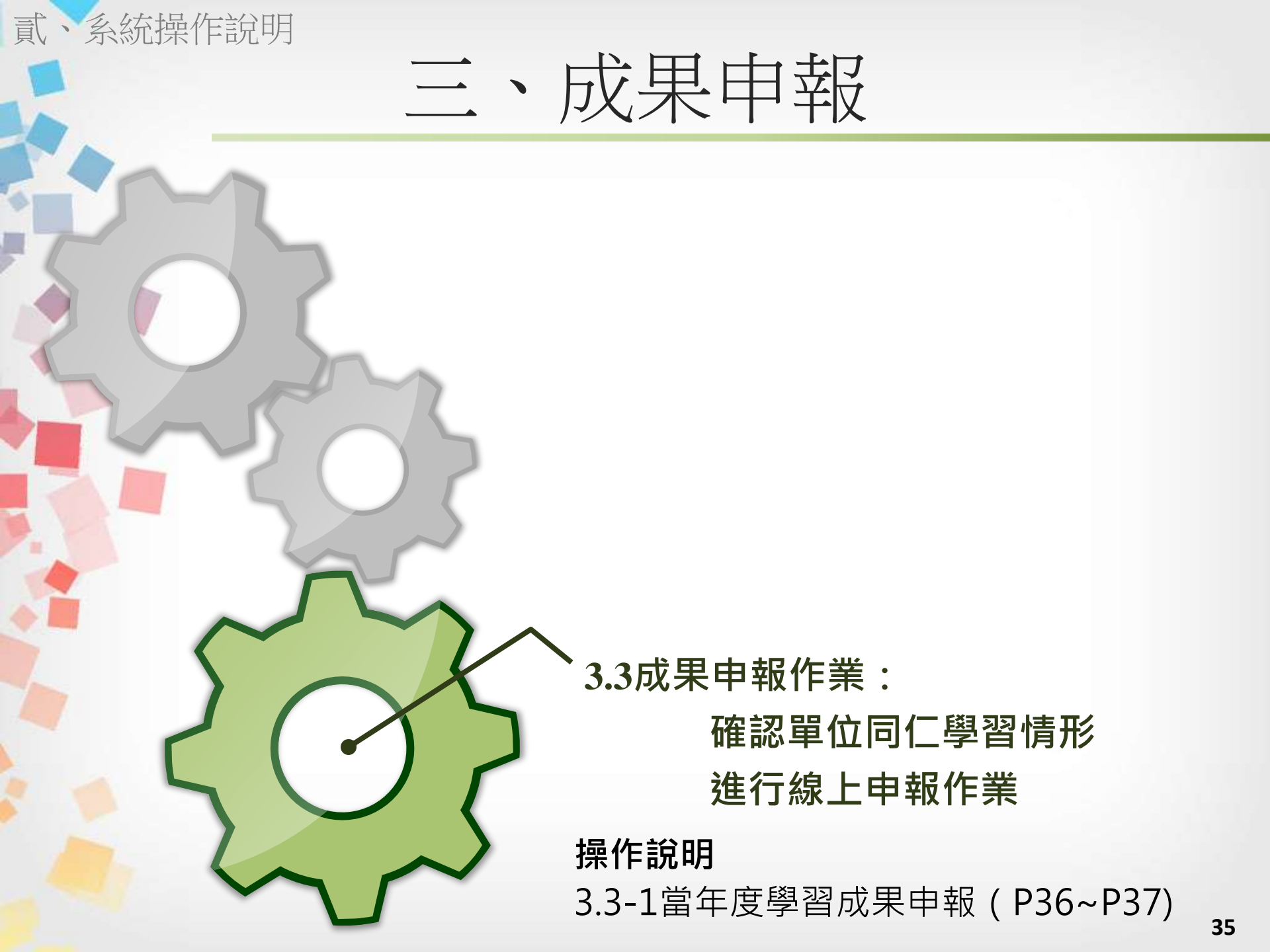

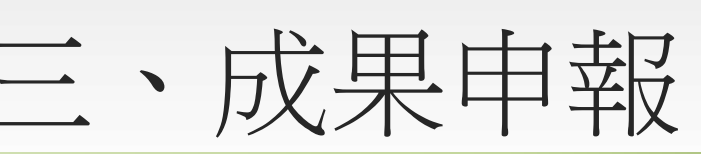

# 3.3-1 當年度學習成果申報

貳·系統操作說明

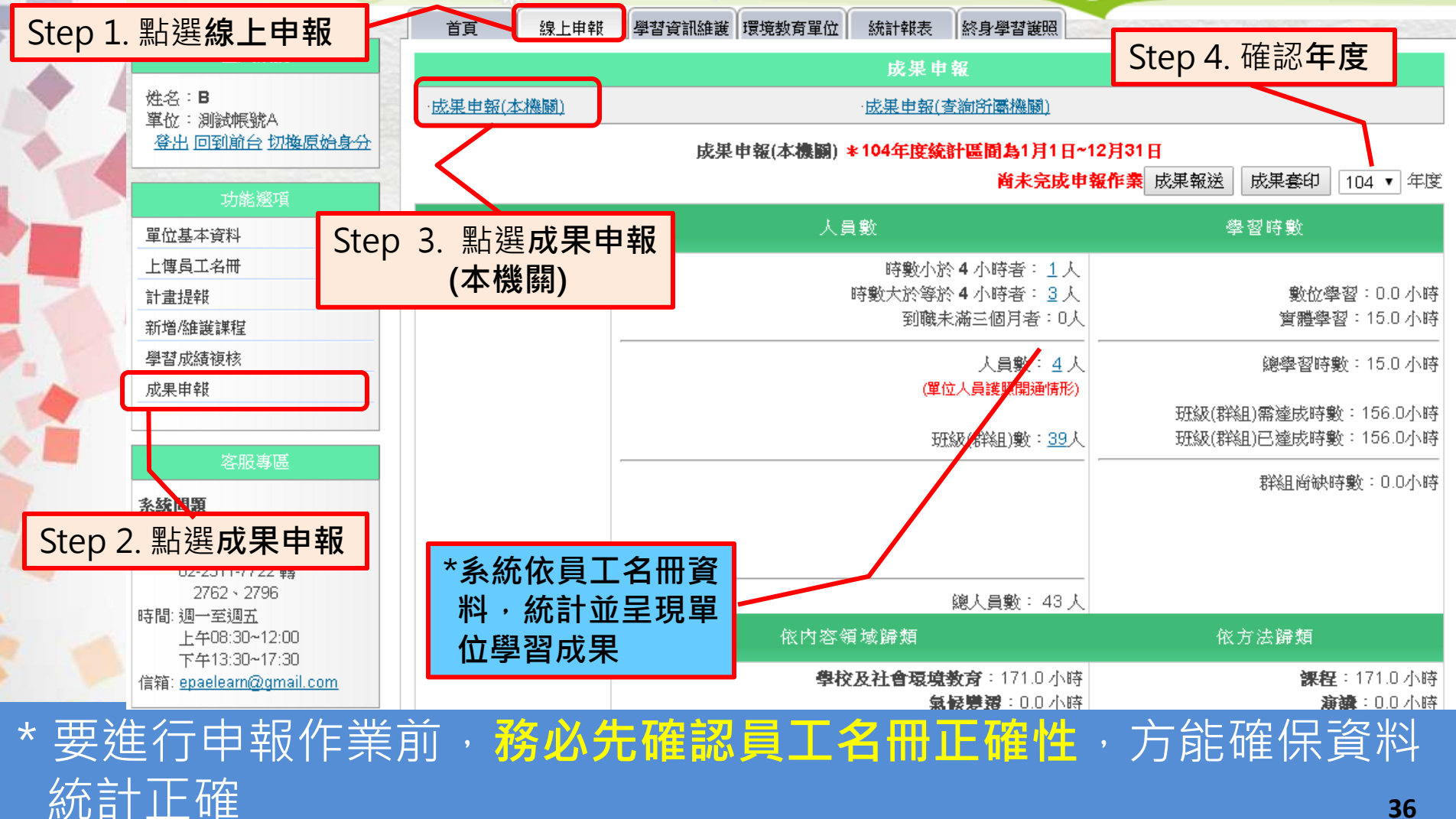

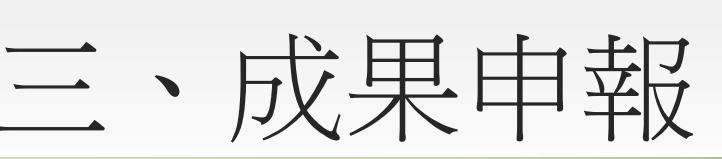

# 3.3-1 當年度學習成果申報

、系統操作說明

漬

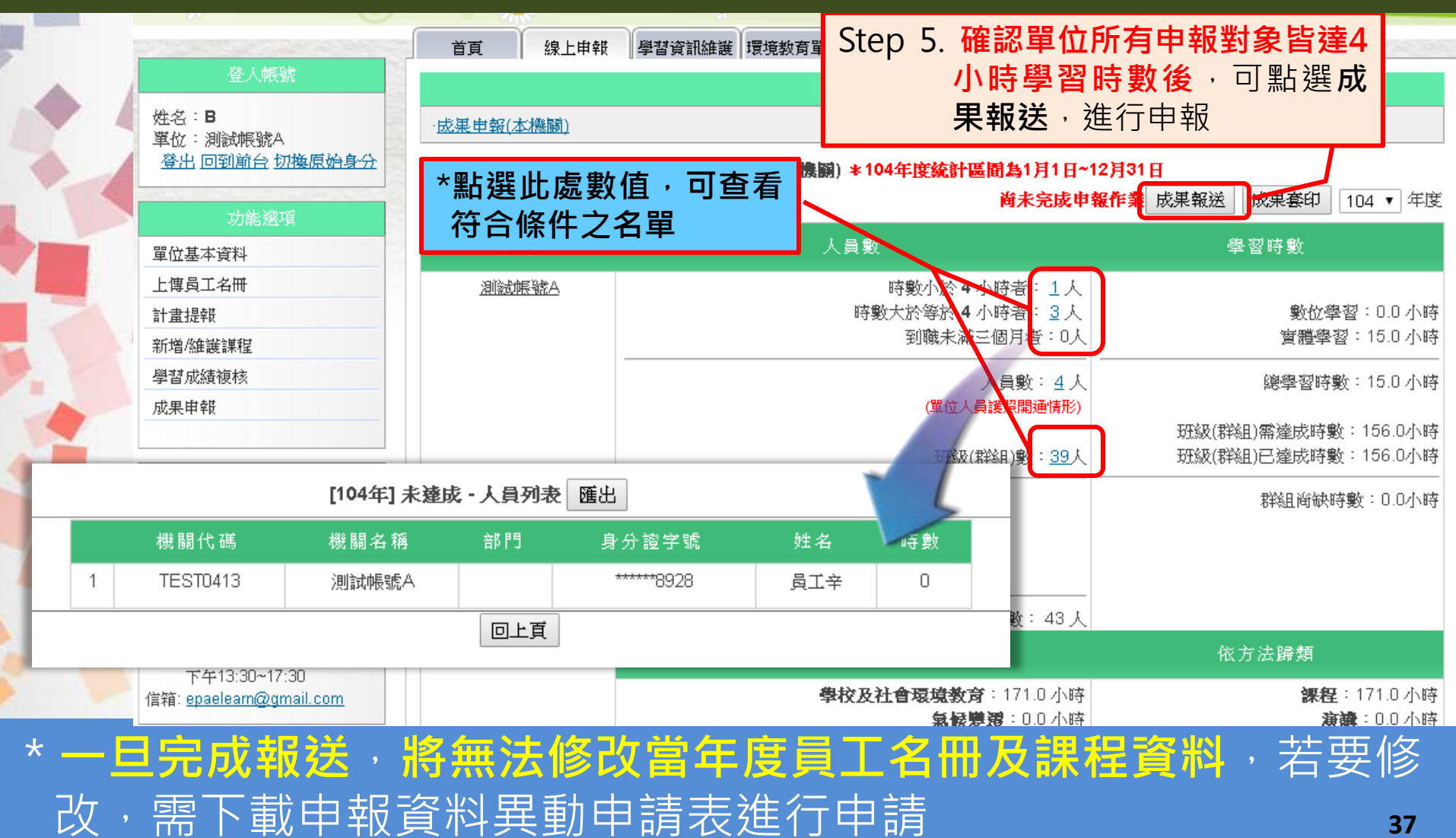

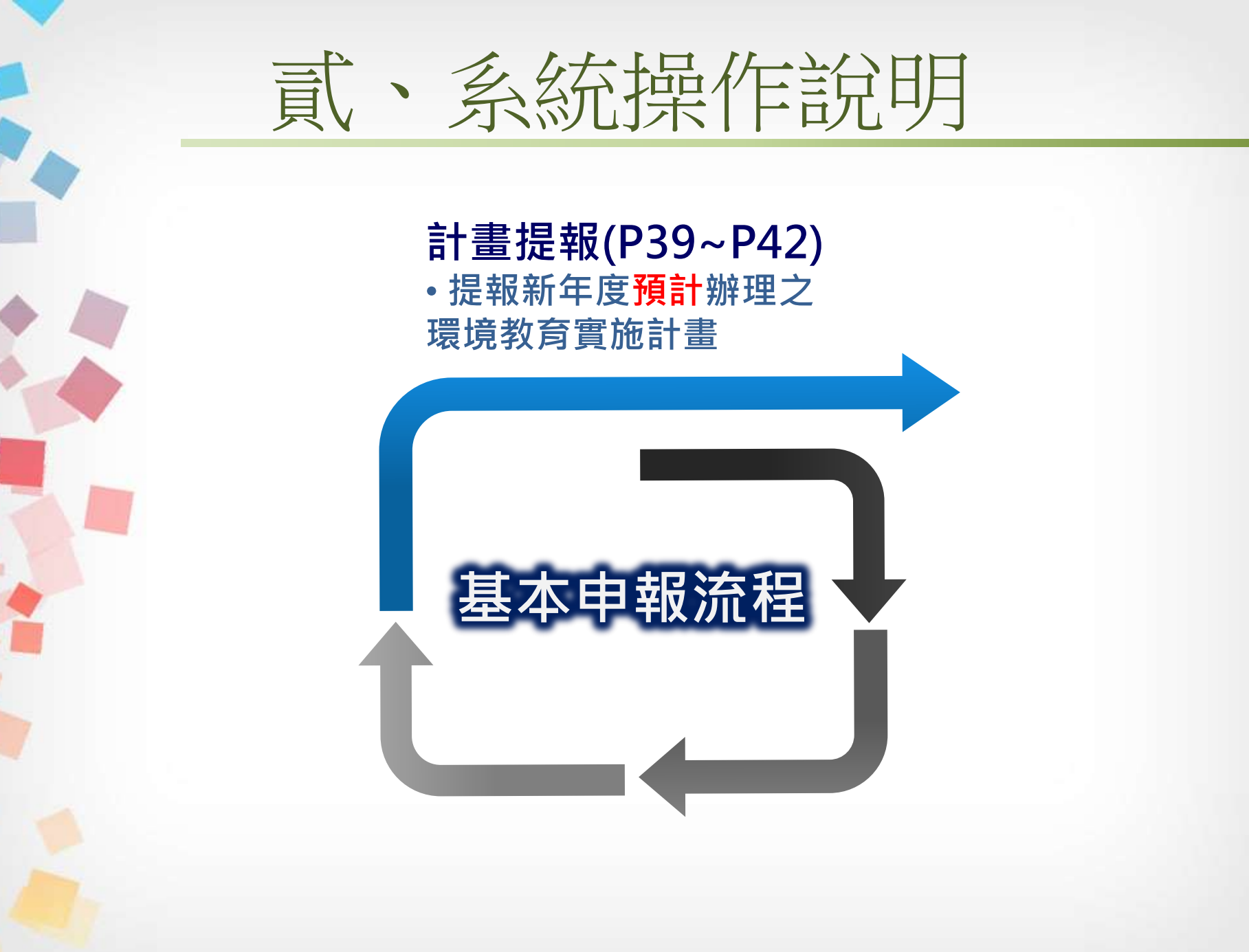

貳·系統操作說明

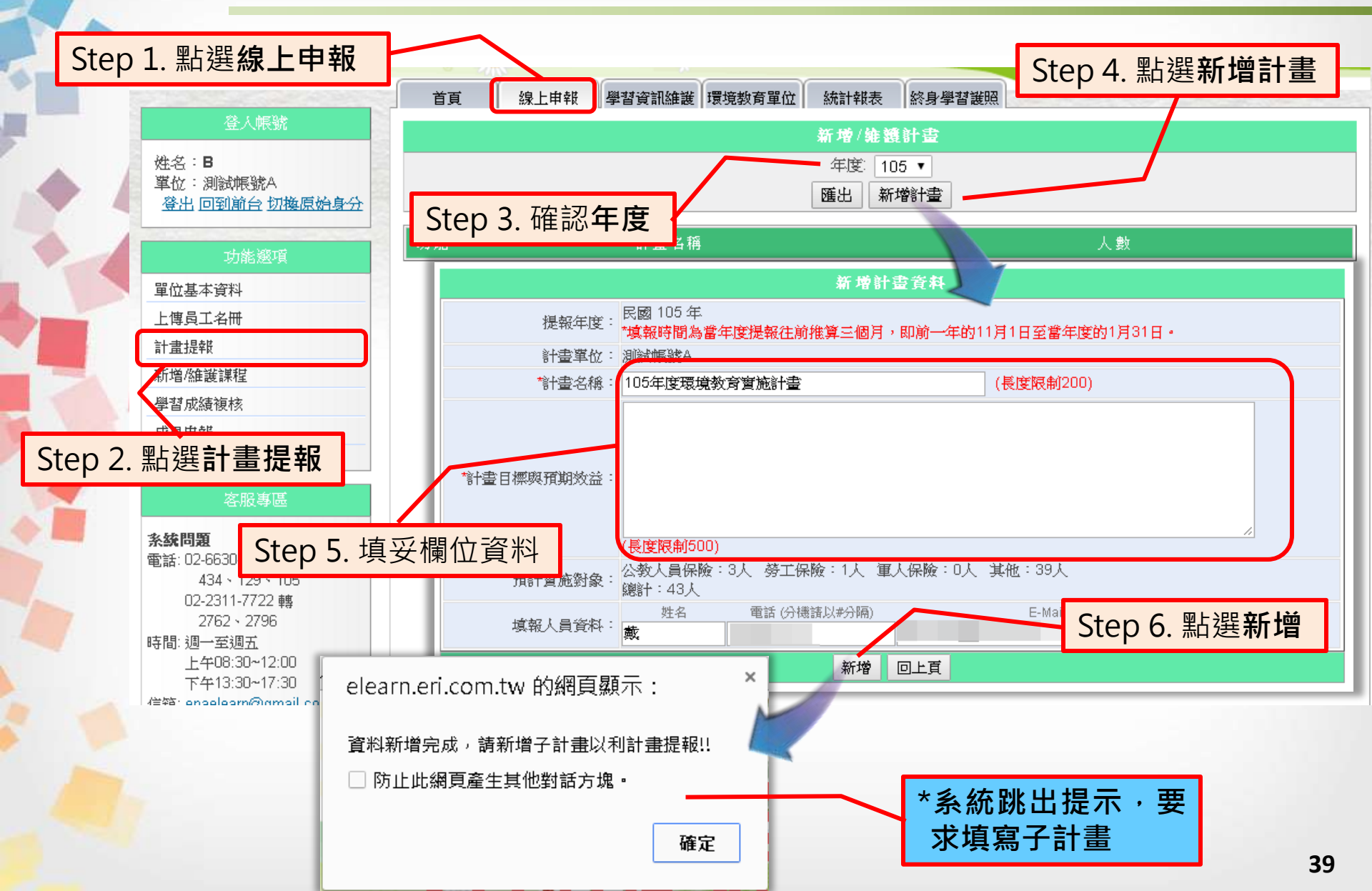

貳、系統操作說明

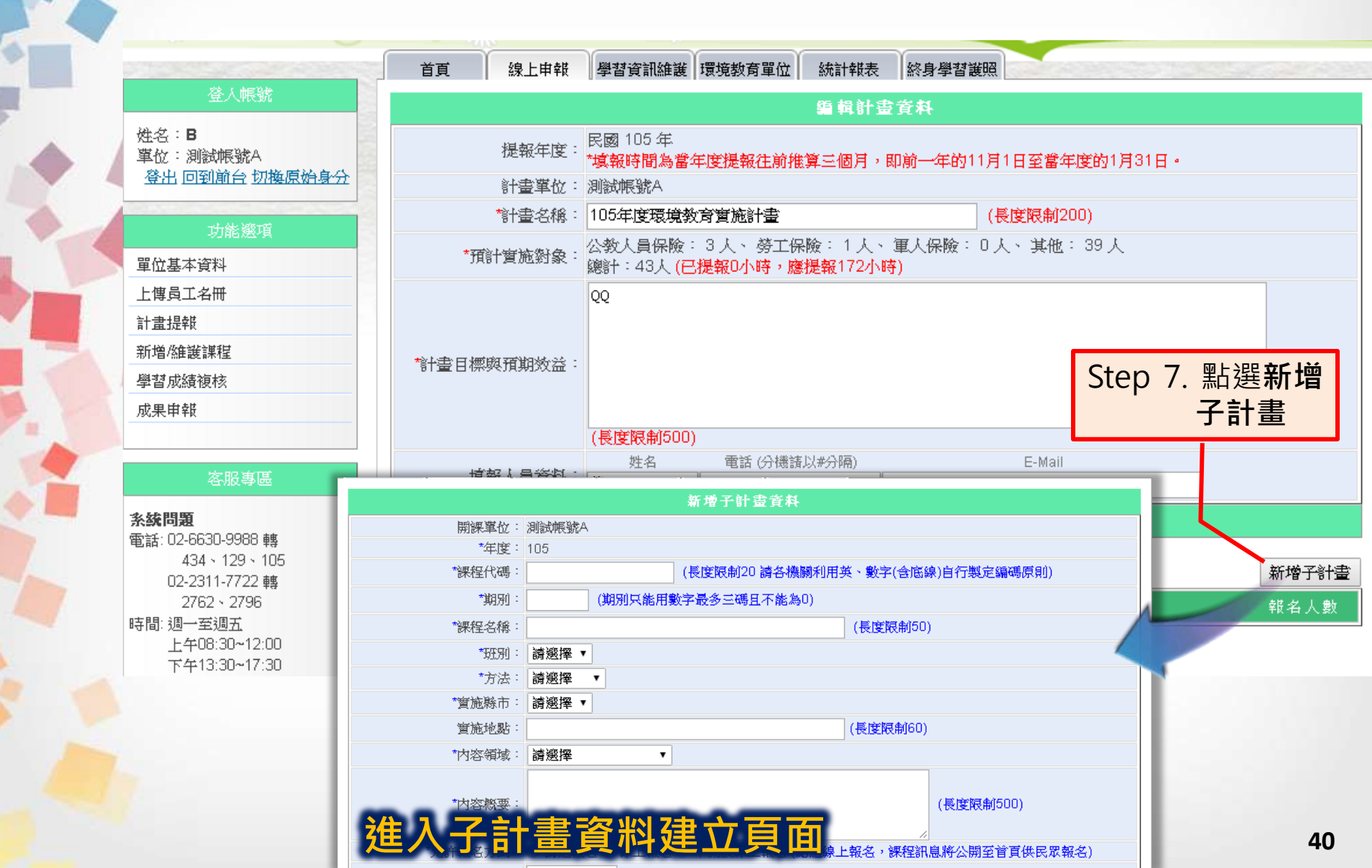

貳·系統操作說明

|                     | 新增子計畫資料                       |                 | * 11 窗 2 計 聿 橍 位 .                                                  |
|---------------------|-------------------------------|-----------------|---------------------------------------------------------------------|
| 開課單位:               | 測設帳號A                         |                 | 供為」 「 里 (開 山 '                                                      |
| *年度:                | 105                           |                 | 回參考P17                                                              |
| *課程代碼:              | (長度限制20 讀各機關利用其               | ¥、數字(含底線)自行製定編4 | 馮原則)                                                                |
| *期别:                | (期別只能用數字最多三碼且不能為0)            |                 |                                                                     |
| *課程名稱:              |                               | (長度限制50)        |                                                                     |
| *班别:                | 請邂擇 ▼                         |                 | 小時                                                                  |
| *方法:                | 請遯擇  ▼                        | *課程時數:          | 1.讀填寫單筆課程時數,0.5小時為最小單位<br>9.練程時數不可乘NUM數                             |
| *實施縣市:              | 請邂擇 ▼                         | *學習性質:          | 2.課程可設小可来以入政 ○ 數位學習 ● 實體學習 ● 混成學習                                   |
| 實施地點:               |                               | ( *時數分配:        | 數位時數:0 實證時數:0 (數位時數與實體時數相加必須等於課程時數)                                 |
| *内容領域:              | 請邂擇   ▼                       | 上線開始日期:         | □□□□□□□□□□□□□□□□□□□□□□□□□□□□□□□□□□□□                                |
|                     |                               |                 |                                                                     |
| *内容概要:              |                               | *上課趙迄日期:        |                                                                     |
| + 1. 200-477 14     |                               | *學習費用:          |                                                                     |
| "兀計報名方式。<br>1886年1日 | ● 儒还報名 ● 線上報名 ● 个例放線上報名 (超速線上 |                 |                                                                     |
| 499%B// ·           |                               | 限制上課對聚機關代碼:     | (此課程只限制某些機關人員上課,機關代碼以半形分號「:」隔開)                                     |
| - 聯絡電話:<br>*招生人數:   | 人 (數字) □ 是否限定額滿不再接受報名         | 特殊調查:           | <ul> <li>是否住宿(開訓前一天開始住宿、訓練期間住宿、不住宿)</li> <li>是否供餐(葷食、素食)</li> </ul> |
|                     |                               | 資格條件:           |                                                                     |
|                     |                               |                 |                                                                     |
|                     |                               | Sten            | 8 值容完果後                                                             |
|                     |                               | Step            |                                                                     |
| 子計書                 | ]欄位埴寫方式與                      |                 | 馬白 / 送 7月 1                                                         |
|                     |                               | 科目名稱:           | 查询科目                                                                |
| - 単当                | <b>訃新</b> 谓課程一致               |                 | (多個科目名稱以半形分號「」」隔開,系統將會自動將新科目加入科目資料庫)                                |
|                     |                               |                 |                                                                     |
|                     |                               |                 | 新增回上頁                                                               |
|                     |                               |                 | A1                                                                  |

、系統操作說明

漬

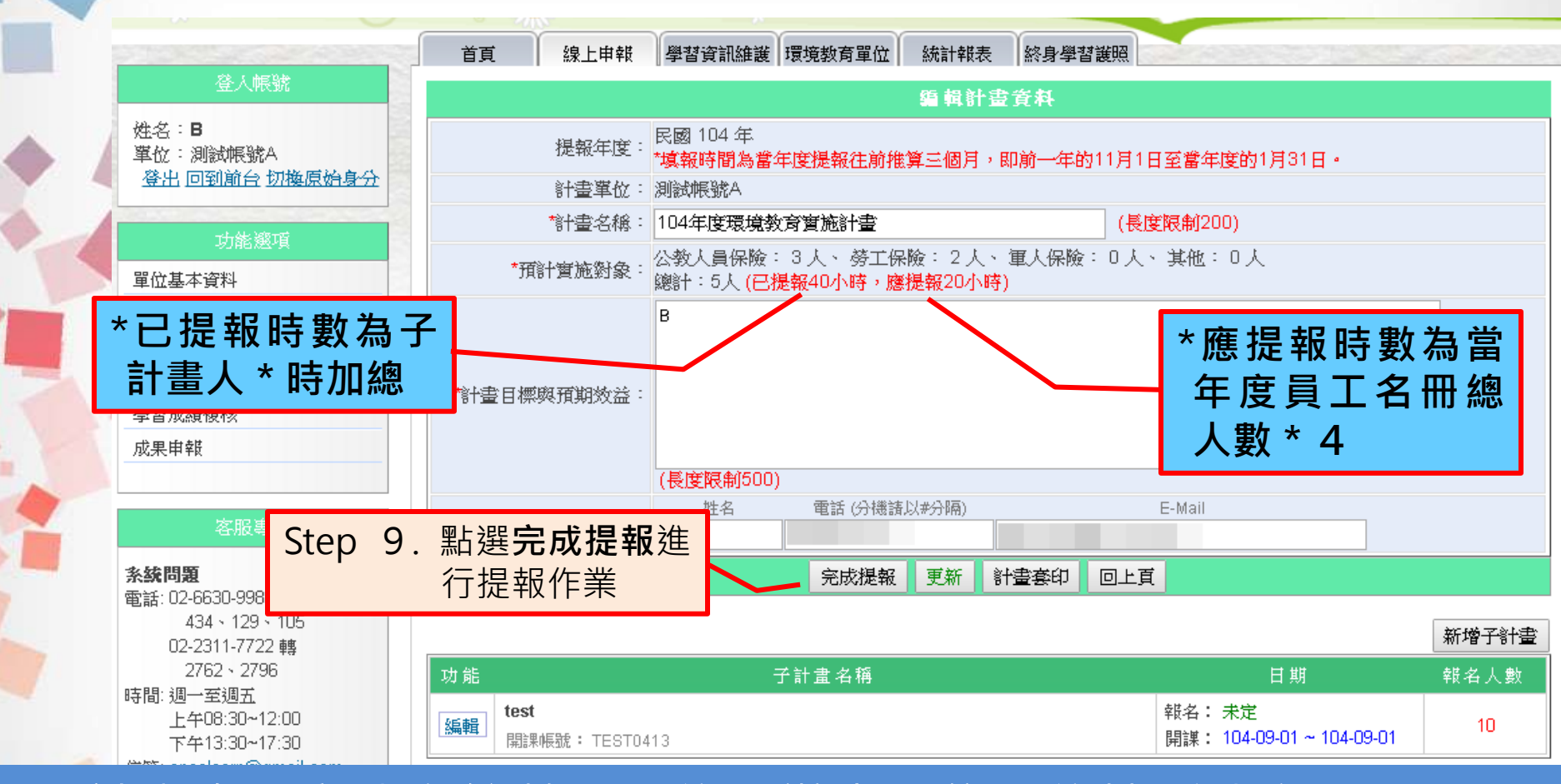

\* 子計畫未限定建立筆數,單位承辦人可依單位情形建立
 \* 已提報時數≧應提報時數,方能完成計畫提報作業
 \* 一旦完成計畫提報作業,將無法修改當年度員工名冊及課程資料

# 、檢查單位申報情形

| *可選擇查詢計                        | ť   | ī頁     線上申   | 報學習資訊維                                                                                                    |                     | 泣 統計報表      | 終身學習護照                   |                                                    |                                                     | 04034000                       |  |  |
|--------------------------------|-----|--------------|----------------------------------------------------------------------------------------------------|---------------------|-------------|--------------------------|----------------------------------------------------|-----------------------------------------------------|--------------------------------|--|--|
| 畫提報或成果                         |     |              |                                                                                                    | ß                   | f 屬單位計畫     | t提载情形                    |                                                    |                                                     |                                |  |  |
| 申報情形                           |     |              |                                                                                                    | 年度                  | : 102 ▼ :   | 查詢 匯出                    |                                                    |                                                     | _                              |  |  |
| 102年 所屬單位單位計畫提報情形統計表           |     |              |                                                                                                    |                     |             |                          |                                                    |                                                     |                                |  |  |
| 登出 回到前台 切換原始身分                 |     |              |                                                                                                    | 應申報                 | 單位或班級       | 員工或教師                    | 單位計畫提報約                                            | 總時數(人*hr)                                           |                                |  |  |
| 功能選項                           | No. | 機關(構)代碼      | 機關(構)名稱                                                                                                    | (人數)<br>(A)=(B)+(C) | (人數)<br>(B) | (人數)<br>(C)=(D)+(E)      | 已提報時數<br>(人*hr)                                    | 尚不足時數<br>(人*hr)                                     | 提報狀態                           |  |  |
| 所屬單位計畫提報情形<br>所屬單位成果申報情形       | 1   |              | and and a second second second second second second second second second second second second second second se | 429                 | 0           | 429                      | 2000                                               | 0                                                   | 已提報                            |  |  |
|                                | 2   | Designation. |                                                                                                    | 258                 | 0           | 258                      | 1880                                               | 0                                                   | 已提報                            |  |  |
| 客服專區                           | 3   | 210102384    | 100000                                                                                                    | 379                 | 9           | 成渠中幅(本 <b>微顯) + 10</b> 4 | 年度統計區關為1月1日                                        | -12月31日<br>1048                                     |                                |  |  |
| 条統問題<br>委任:02.6620.0000.00     | 4   | 100000       | And the second                                                                                                 | 344 (8)             | 名稱          | 人員業                      | <u>.</u>                                           |                                                     | 何朝                             |  |  |
| *點選機關(夠)名稱                     | į,  | 可            | 1048.04                                                                                                    | 202283              | ιtΑ.        | 時數                       | 時數小於 4 小時者: 1 人<br>大於等於 4 小時者: 3 人<br>到戰未滿三個月者:0 / |                                                     | 數位學習:0.0 小時<br>實驗學習:15.0 小時    |  |  |
| 查閱詳細申報資料                       | 4   | 2483         | 10000                                                                                                    | 558                 |             |                          | 人自動:4人                                             |                                                     | 謝學習時數:15.0 小時                  |  |  |
| 信箱: <u>epaelearn@gmail.com</u> |     |              | 10.014.0                                                                                                    |                     |             |                          | 冠磁(群組)動: 39 <i>)</i>                               | 臣住政(第四組)(     臣住政(第四組)(     臣住政(第四組)(     臣住政(第四組)( | 監線成時數:156.0小時<br>己雄成時數:156.0小時 |  |  |
|                                |     |              |                                                                                                    |                     |             |                          |                                                    |                                                     | 群組尚続時數:0.0小時                   |  |  |
|                                |     |              |                                                                                                    |                     |             | 化内容解解                    | *#                                                 | (E.B.)                                              | 白綿類                            |  |  |
|                                |     |              |                                                                                                    |                     |             | 織技巧対                     | 会议的教育:1710-6-8                                     | 1                                                   | 98.99 : 171 / July             |  |  |

\* 可檢視歸屬機關單位之年度申報情形 \* 若無歸屬機關單位,則僅能檢視自身單位歷年申報情形

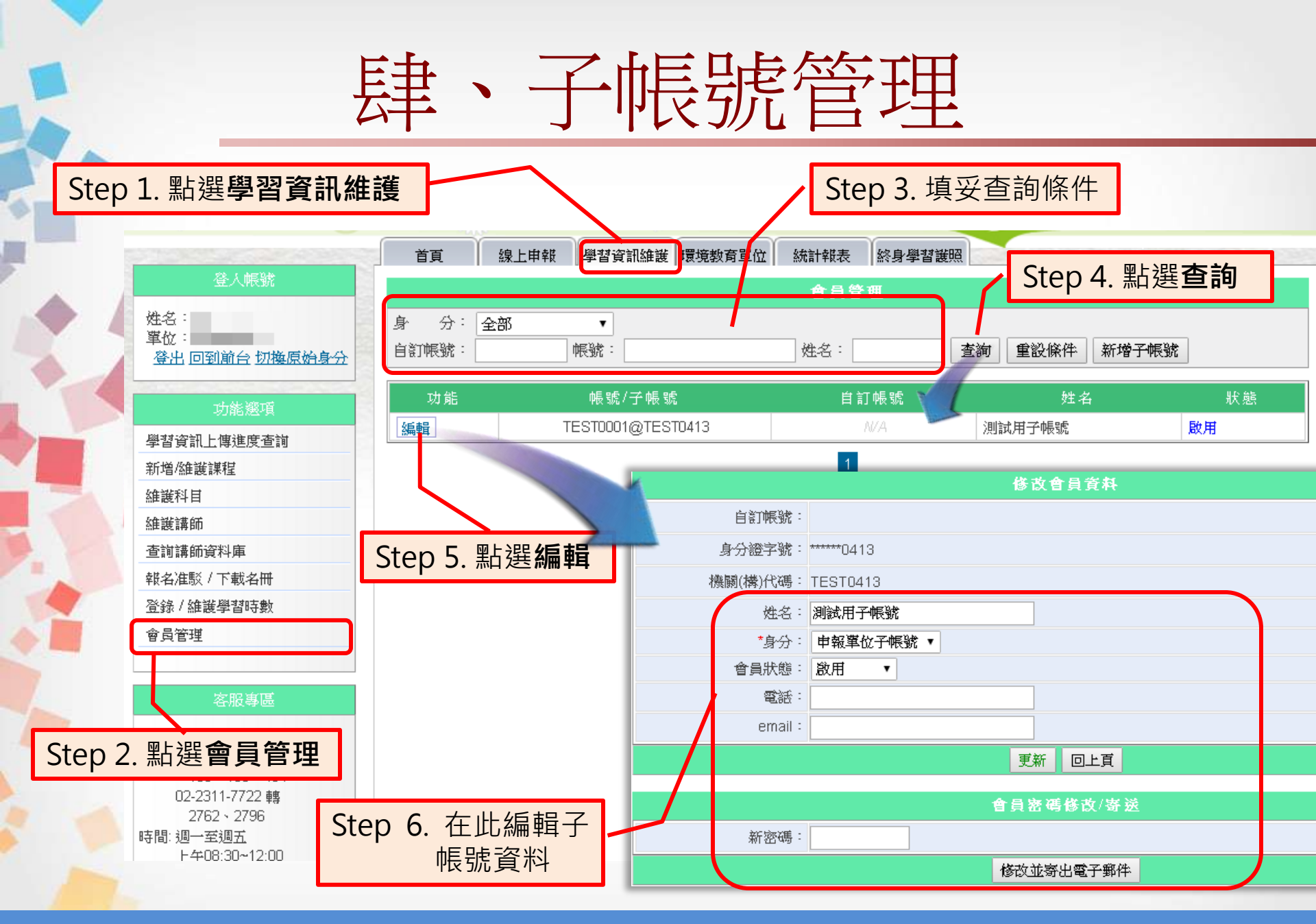

\*母帳號可編輯/修改子帳號之資料,包含重新核發密碼

# 肆、子帳號管理

Step 1. 點選學習資訊維護

Step 3. 點選新增子帳號

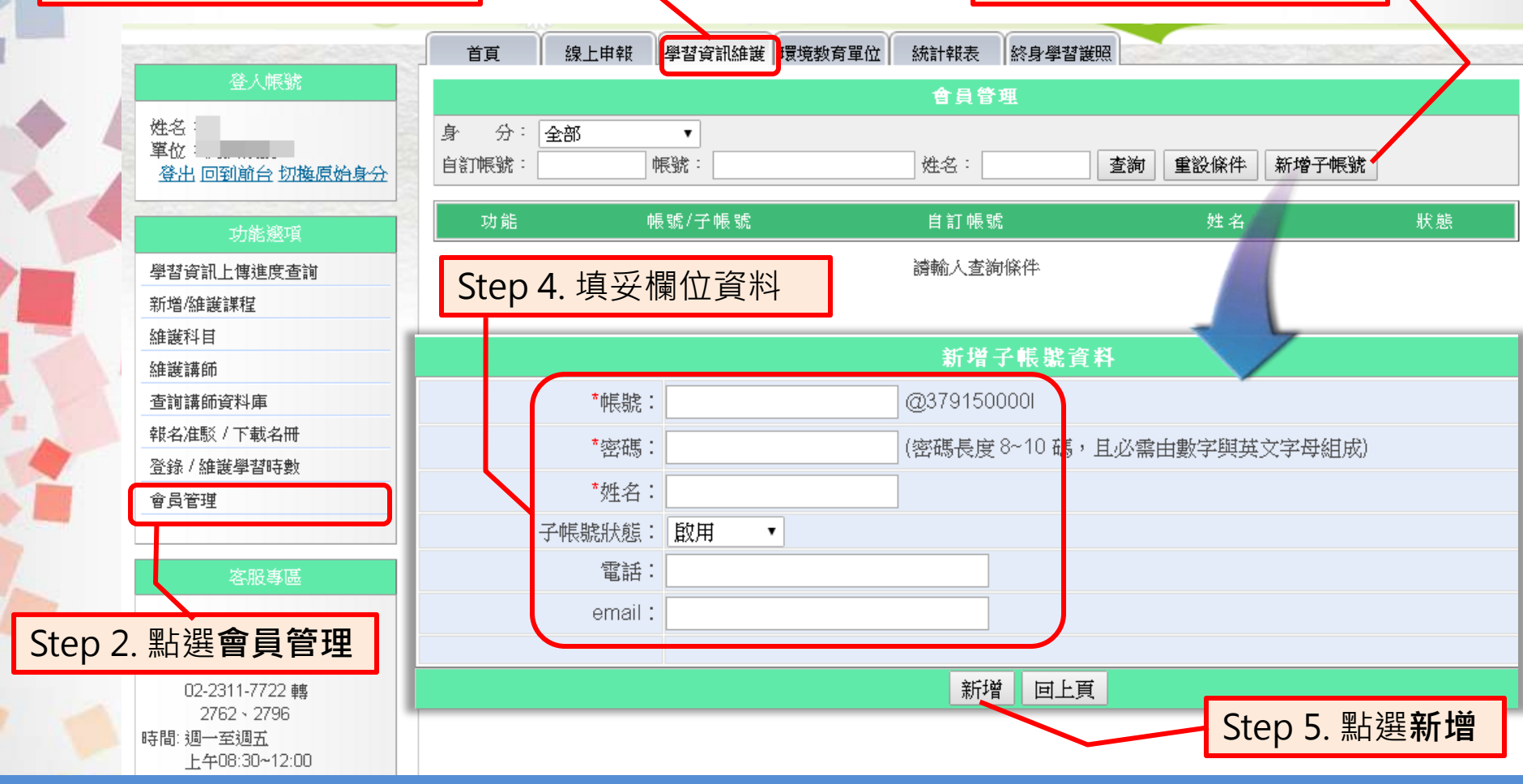

\* 母帳號可開立子帳號給<mark>轄下處室負責同仁協助單位申報</mark>作業 \* 子帳號僅能開立課程與核發時數,無法修改單位員工名冊

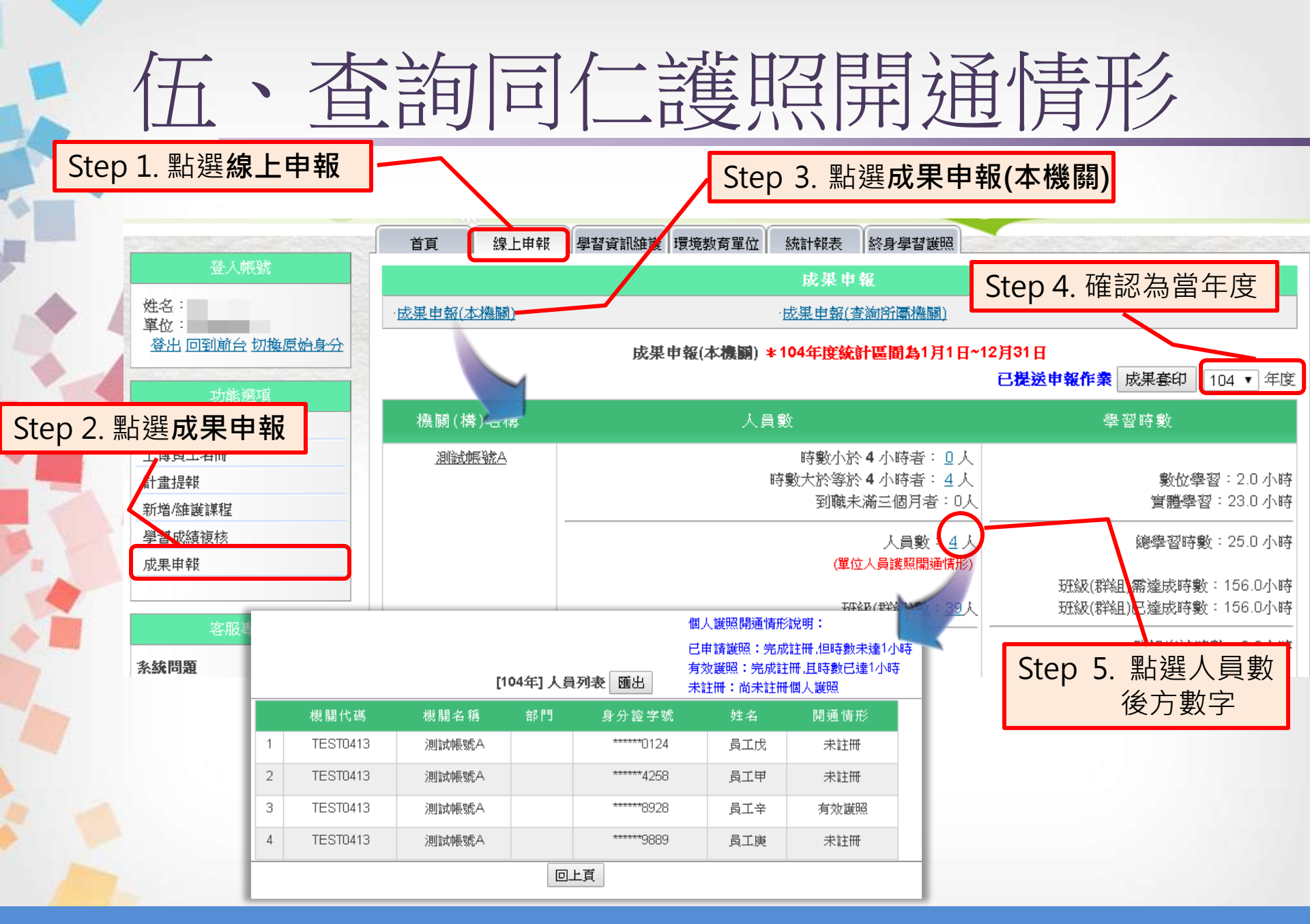

#### \*需先上傳當年度員工名冊,方能查詢同仁護照開通情形

陸、忘記帳號密碼

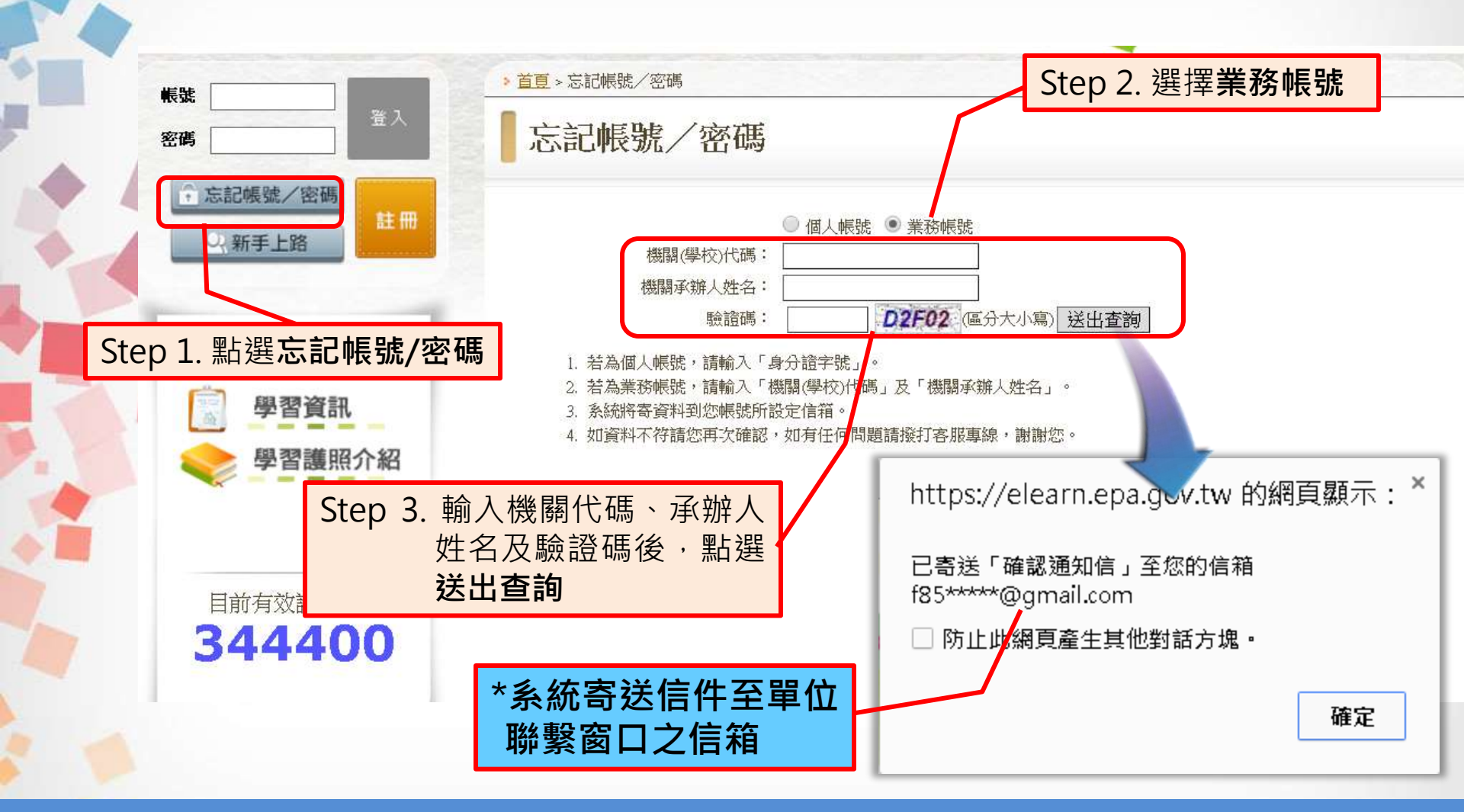

\*如仍無法收取通知信件,請單位承辦至首頁右側下載專區內下載 申報資料異動申請表,填妥後傳真至02-66301010,由專人處理

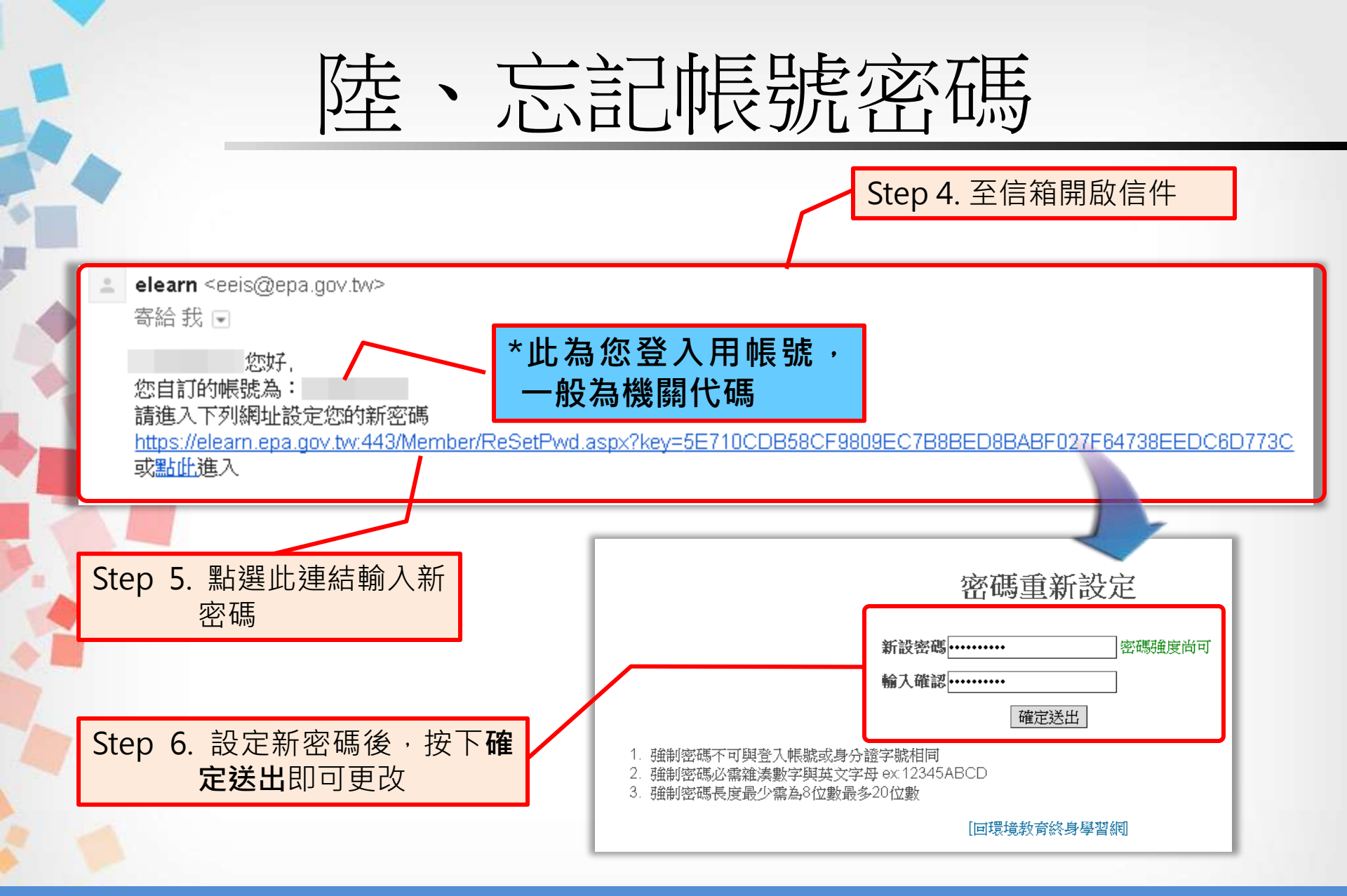

\*操作方式同個人帳號,請於點選送出查詢後15分鐘內完成密碼重設作業,若超過時限,須重新操作查詢 48

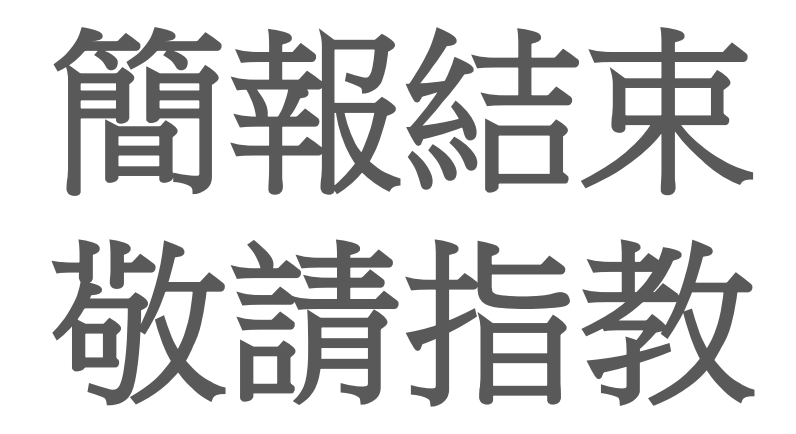

客服專線:02-66309988 #434 客服時間:週一至週五 上午08:30~12:00 下午13:30~17:30 客服信箱:epaelearn@gmail.com